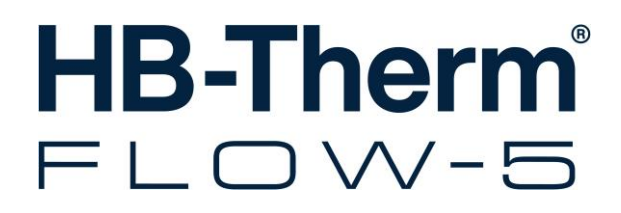

# Käyttöohjekirja ja huoltoliite HB-FM160/180/200

Läpivirtausmittari

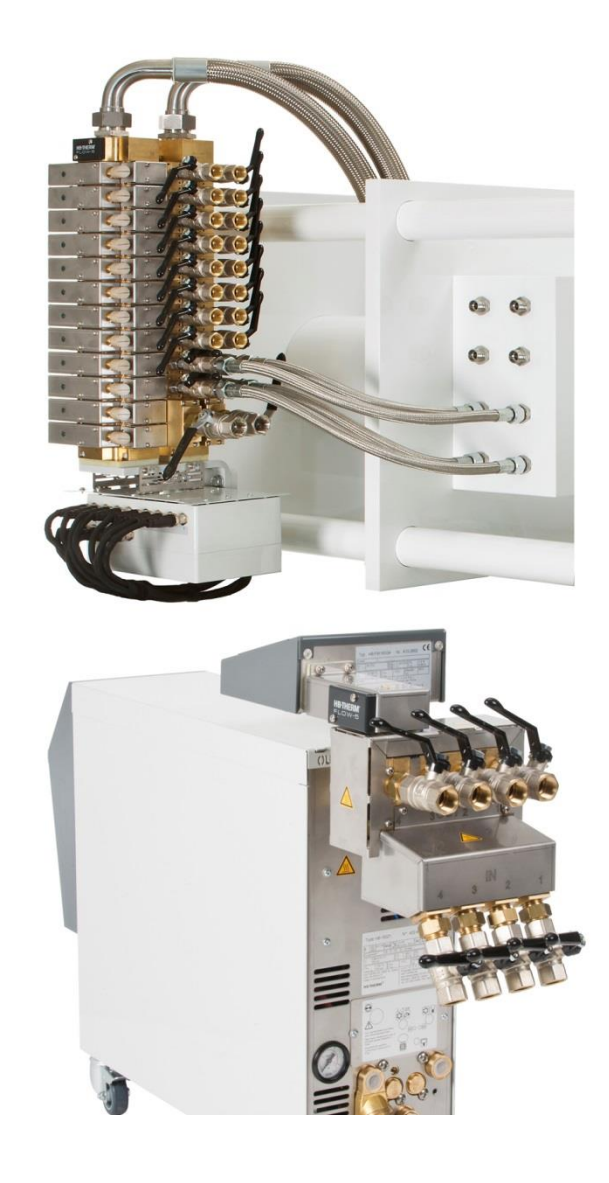

HB-Therm AG Piccardstrasse 6 9015 St. Gallen SWITZERLAND

www.hb-therm.com

E-Mail info@hb-therm.ch Phone +41 71 243 65 30

Käännös alkuperäisestä käyttöohjeesta

(Typenschild)

L

\_ . . \_ . . \_ . . \_ . . \_ . . \_ . . \_ . . \_ . . \_ . . \_ . . \_

## Sisältö

| Lu | ettelo |                                        | 6  |
|----|--------|----------------------------------------|----|
| 1  | Yleis  | tä                                     | 8  |
|    | 1.1    | Tätä käyttöohjetta koskevia tietoja    | 8  |
|    | 1.2    | Symbolien selitykset                   | 9  |
|    | 1.3    | Vastuun rajoitus                       | 10 |
|    | 1.4    | Tekijänoikeudet                        | 11 |
|    | 1.5    | Takuumääräykset                        | 11 |
|    | 1.6    | Asiakaspalvelu                         | 11 |
| 2  | Turva  | allisuus                               | 12 |
|    | 2.1    | Käyttötarkoitus                        | 12 |
|    | 2.2    | Laitteen haltijan vastuu               | 13 |
|    | 2.3    | Henkilöstöä koskevat vaatimukset       | 14 |
|    |        | 2.3.1 Pätevyys                         | 14 |
|    |        | 2.3.2 Ulkopuoliset henkilöt            | 15 |
|    | 2.4    | Henkilökohtaiset suojavarusteet        | 16 |
|    | 2.5    | Erityiset vaarat                       | 17 |
|    | 2.6    | Kilvet                                 | 18 |
|    | 2.7    | EY-vaatimustenmukaisuusvakuutus        | 19 |
|    | 2.8    | UK Declaration of Conformity           | 20 |
| 3  | Tekni  | iset tiedot                            | 21 |
|    | 3.1    | Yleiset tiedot                         | 21 |
|    | 3.2    | Päästöt                                | 25 |
|    | 3.3    | Käyttöolosuhteet                       | 25 |
|    | 3.4    | Liitännät                              | 26 |
|    | 3.5    | Käyttöaineet                           | 27 |
|    | 3.6    | Tyyppikilpi                            | 28 |
| 4  | Rake   | nne ja toiminta                        | 29 |
|    | 4.1    | ,<br>Yleistä                           |    |
|    | 4.2    | Toimintaperiaate                       |    |
|    | 4.3    | Piirien liitännät                      |    |
|    | 4.4    | Svötön liitännät                       |    |
|    | 4.5    | Lisävarusteet                          | 32 |
| 5  | Kulie  | tus, pakkaus ja varastointi            | 33 |
| ·  | 5 1    | Turvallisuusohieet kulietusta varten   | 33 |
|    | 5.2    | Kulietustarkastus                      |    |
|    | 5.3    | Pakkaus                                |    |
|    | 5.4    | Pakkauksen symbolit                    |    |
|    | 5.5    | Varastointi                            |    |
| 6  | Asen   | nus ja ensikäyttöönotto                |    |
| -  | 6.1    | Turvallisuus                           |    |
|    | 6.2    | Liitäntöien kytkentä                   |    |
|    | 6.3    | Toiminnalliseen maadoituksen liitäntä  |    |
|    | 6.4    | Dataliitäntöjen kytkentä               | 41 |
|    |        | ······································ |    |

## Sisältö

|    |         | 6.4.1                  | Sarja 5                                              | .41 |
|----|---------|------------------------|------------------------------------------------------|-----|
|    | 6.5     | Sarja 4 ta             | ai vieraan valmistajan laite                         | .43 |
| 7  | Ohiaus  | s                      |                                                      | .44 |
|    | 7.1     | Näppäim                | istö.                                                | .44 |
|    | 7.2     | Hallintara             | akenne                                               | .47 |
|    | 7.3     | Valikkora              | ikenne                                               | .48 |
| 0  | Hallint | o oorio F              |                                                      | E 4 |
| 0  |         | a, saija s             | mitteria liittämisen kellinteiäriestelmään           | .51 |
|    | 8.1     | Lavirtaus              | mittarin liittaminen nailintajarjestelmaan           | .51 |
|    |         | 0.1.1                  | Meduleerinen hellinte                                | .51 |
|    | 0.0     |                        |                                                      | .51 |
|    | 0.2     | (integroit             | u hallinta)                                          | .51 |
|    |         | 8.2.1                  | Integroitu kävttö                                    | .51 |
|    |         | 8.2.2                  | Modulaarinen käyttö                                  | .53 |
|    | 8.3     | Modulaa                | risen hallinnan erikoisuudet                         | .55 |
|    | 8.4     | Asetukse               | ət                                                   | .57 |
|    |         | 8.4.1                  | Yksittäisten mittauspiirien aktivointi/deaktivointi. | .57 |
|    |         | 8.4.2                  | Piirien rinnankytkentä (vain modulaarinen hallinta)  | .58 |
|    | 8.5     | Toiminno               | ot                                                   | .59 |
|    |         | 8.5.1                  | Opetustoiminto (vain modulaarinen hallinta)          | .59 |
|    | 8.6     | Mittausa               | rvojen näyttö                                        | .61 |
|    |         | 8.6.1                  | Integroitu hallinta                                  | .61 |
|    | 8.7     | Kauko-ol               | njauskäyttö                                          | .62 |
|    |         | 8.7.1                  | Läpivirtausmittarin simulointi laitteena             | .64 |
|    |         | 8.7.2                  | Laajennettu liitäntäprotokolla                       | .65 |
|    |         | 8.7.3                  | Liitäntäprotokolla Engel flomo                       | .66 |
|    | 8.8     | Prosessi               | n valvonta                                           | .67 |
|    |         | 8.8.1                  | Raja-arvojen valvonta (integroitu hallinta)          | .67 |
|    |         | 8.8.2                  | Raja-arvojen valvonta (modulaarinen hallinta)        | 67  |
|    |         | 8.8.3                  | Hälvtvskontakti                                      | .69 |
| •  | Hallint | o oprio 4              |                                                      | 70  |
| 9  |         | a, sarja 4<br>Mittouoo |                                                      | .70 |
|    | 9.1     | Millausa               | vojen naylio                                         | .70 |
| 10 | Huolto  |                        |                                                      | .71 |
|    | 10.1    | Turvallis              | Jus                                                  | .71 |
|    | 10.2    | Huoltoka               | avio                                                 | .73 |
|    | 10.3    | Huoltotyö              |                                                      | .74 |
|    |         | 10.3.1                 | Puhdistus                                            | .74 |
|    |         | 10.3.2                 | Lapıvirtauksen mittaus                               | .74 |
|    | 46.4    | 10.3.3                 | Lampótilan mittaus                                   | .76 |
|    | 10.4    | Ohjelmis               | ton paivittäminen                                    | .77 |
|    |         | 10.4.1                 | Sarja 5                                              | .17 |
|    |         | 10.4.2                 | Sarja 4 tai vieraan valmistajan laite                | .78 |

## Sisältö

| 11   | Häiriöt | t                                                                | 79      |
|------|---------|------------------------------------------------------------------|---------|
|      | 11.1    | Turvallisuus                                                     | 79      |
|      | 11.2    | Häiriötaulukko                                                   | 81      |
| 12   | Hävittä | äminen                                                           | 82      |
|      | 12.1    | Turvallisuus                                                     | 82      |
|      | 12.2    | Materiaalin hävitys                                              | 82      |
| 13   | Varaos  | sat                                                              | 83      |
|      | 13.1    | Varaosien tilaus                                                 | 83      |
| 14   | Teknis  | set asiakirjat                                                   | 84      |
|      | 14.1    | Sähkökaavio                                                      | 84      |
|      |         | 14.1.1 Rakennetyyppi: laitteeseen asennettava / vapaasti tilassa | ′<br>84 |
|      |         | 14.1.2 Rakennetyyppi: autonominen                                | 85      |
|      | 14.2    | Komponenttien järjestys                                          | 86      |
|      |         | 14.2.1 Rakennetyyppi: laitteeseen asennettava / vapaasti tilassa | ,<br>86 |
|      |         | 14.2.2 Rakennetyyppi: autonominen                                | 87      |
|      | 14.3    | Selitykset                                                       | 88      |
| 15   | Johdo   | t liitäntöihin                                                   | 89      |
|      | 15.1    | Sarjaliitännät                                                   | 89      |
|      |         | 15.1.1 Sarjadataliitännät Engel flomo                            | 91      |
|      | 15.2    | CAN-väyläliitännät                                               | 92      |
|      | 15.3    | Liitäntä HB                                                      | 93      |
|      | 15.4    | Liitäntäjohto Flow-5 sarjaan 4                                   | 93      |
|      | 15.5    | Hälytyskontakti                                                  | 93      |
| Liit | е       |                                                                  |         |

- A Erikoisvarusteet
- B Varaosaluettelo

# Luettelo

# Luettelo

## Α

| Ammattihenkilöstö | 14 |
|-------------------|----|
| Asetukset         | 57 |
| Asiakaspalvelu    | 11 |

## Е

| Erityiset vaarat                | 17 |
|---------------------------------|----|
| EY-vaatimustenmukaisuusvakuutus | 19 |

## н

| Häiriöt                    | 79     |
|----------------------------|--------|
| Häiriötaulukko             | 81     |
| Hallinta, sarja 4          | 70     |
| Hallinta, sarja 5          | 51     |
| Hallintarakenne            | 47     |
| Hävittäminen               | 82     |
| Henkilöstö                 | 71, 79 |
| Huolto                     | 71     |
| kaavio                     | 73     |
| Huoltotyöt                 | 74     |
| Hydrauliikan ammattilainen | 14     |

# J

| Johdot liitäntöihin | 89 |
|---------------------|----|
|---------------------|----|

## κ

| Käyttö                  | 12 |
|-------------------------|----|
| Käyttöaineet            | 27 |
| Käyttöolosuhteet        | 25 |
| Käyttötarkoitus         | 12 |
| Kilvet                  | 18 |
| Komponenttien järjestys | 86 |
| Kunnossapito            | 71 |
| Kuumat käyttöaineet     | 17 |
| Kuumat pinnat           | 17 |

## L

| Lämpötilan mittaus           | 76 |
|------------------------------|----|
| Läpivirtauksen mittaus       | 74 |
| Liitännät                    | 26 |
| Liitäntä                     |    |
| meno-, paluuvirtaus (piirit) | 26 |
| meno-, paluuvirtaus (syöttö) | 26 |
| sähkö                        | 26 |
| Liitäntöjen kytkentä         |    |
|                              |    |

| Lisävarusteet             | 32 |
|---------------------------|----|
| м                         |    |
| Materiaalin hävitvs       | 82 |
| Mittaus                   | -  |
| lämpötila                 | 24 |
| läpivirtaus               | 24 |
|                           |    |
|                           |    |
| Nappaimisto               | 44 |
| 0                         |    |
| Ohjaus                    | 44 |
| Ohjelmiston päivittäminen | 77 |
| Opetus                    | 59 |
| P                         |    |
| Päästöt                   | 25 |
| Paino                     | 24 |
| Pakkaus                   | 34 |
| Personal                  | 14 |
| Perusnäyttö               | 45 |
| Puhdistus                 | 74 |
| R                         |    |
| Rakenne ia toiminta       | 29 |
|                           | 20 |
| S                         |    |
| Sähköalan ammattilainen   | 14 |
| Sähkökaavio               | 84 |
| Selitykset                | 88 |
| Suojavarusteet 16, 71,    | 79 |
| Symbolien                 |    |
| selitykset                | 9  |
| symbolit                  |    |
| Pakkauksen                | 36 |
| т                         |    |
| Takuumääräykset           | 11 |
| Tekniset asiakirjat       | 84 |
| Tekniset tiedot           | 21 |
| Tilan näyttö              | 46 |
| Toiminnot                 | 59 |
| Toimintaperiaate          | 30 |
| Turvallisuus              | 12 |
| Tyyppikilpi               | 28 |
|                           |    |

## U

| UK-Declaration of Conformity | 20 |
|------------------------------|----|
| v                            |    |
| Valikkorakenne               | 48 |
| Valvonta                     | 67 |
| hälytyskontakti              | 69 |

| raja-arvot       | 67 |
|------------------|----|
| taso             | 68 |
| Varaosat         | 83 |
| Varastointi      | 36 |
| Vastuun rajoitus | 10 |
| Y                |    |
| Yleistä          | 29 |

### Yleistä

# 1 Yleistä

## 1.1 Tätä käyttöohjetta koskevia tietoja

Tämä käyttöohje auttaa käyttämään ulkoista läpivirtausmittaria turvallisesti ja tehokkaasti.

Ohje on läpivirtausmittarin tärkeä osa ja se on säilytettävä läpivirtausmittarin välittömästi läheisyydessä niin, että se on aina henkilöstön käytettävissä. Henkilöstön on luettava tämä ohje huolellisesti ja ymmärrettävä se ennen töiden aloittamista. Turvallisen työskentelyn perusedellytys on kaikkien tässä ohjeessa annettujen turvallisuus- ja toimintaohjeiden noudattaminen.

Lisäksi on noudatettava paikallisia työturvallisuusmääräyksiä sekä ulkoisen läpivirtausmittarin käyttöaluetta koskevia yleisiä turvallisuusmääräyksiä.

Tämän käyttöohjeen kuvat on tarkoitettu helpottamaan ohjeen ymmärtämistä ja ne voivat poiketa todellisesta rakenteesta.

Pidätämme oikeuden teknisiin muutoksiin laitteen käyttöominaisuuksien parantamiseksi ja tuotteen kehittämiseksi.

## 1.2 Symbolien selitykset

#### Turvallisuusohjeet

Turvallisuusohjeet on tässä käyttöohjeessa merkitty symboleilla. Turvallisuusohjeiden alussa on signaalisanoja, jotka ilmoittavat vaaran suuruuden.

Noudata turvallisuusohjeita ehdottomasti ja toimi varoen, jotta vältät tapaturmia sekä henkilö- ja aineellisia vahinkoja.

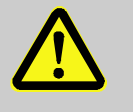

#### VAARA!

... tarkoittaa välittömän vaaran aiheuttavaa tilannetta, joka voi aiheuttaa kuoleman tai vakavan loukkaantumisen, jos sitä ei vältetä.

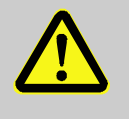

#### **VAROITUS!**

... tarkoittaa mahdollisesti vaarallista tilannetta, joka voi aiheuttaa kuoleman tai vakavan loukkaantumisen, jos sitä ei vältetä.

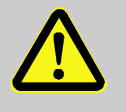

#### VARO!

... tarkoittaa mahdollisesti vaarallista tilannetta, joka voi aiheuttaa vähäisen tai lievän loukkaantumisen, jos sitä ei vältetä.

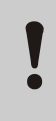

#### HUOMIO!

... tarkoittaa mahdollisesti vaarallista tilannetta, joka voi aiheuttaa aineellisia vahinkoja, jos sitä ei vältetä.

#### Vinkkejä ja suosituksia

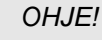

... tarkoittaa hyödyllisiä vinkkejä ja suosituksia sekä tietoja laitteen tehokasta ja häiriötöntä käyttöä varten.

#### Yleistä

## 1.3 Vastuun rajoitus

Kaikki tässä ohjeessa annetut tiedot ja ohjeet on koottu ottaen huomioon voimassa olevat standardit ja määräykset, tekniikan uusimman kehitystason sekä oman pitkäaikaisen kokemuksemme ja tietämyksemme.

Valmistaja ei vastaa vahingoista, joiden syynä on jokin seuraavista seikoista:

- Käyttöohjeen noudattamatta jättäminen
- Käyttötarkoituksesta poikkeava käyttö
- Käyttö kouluttamattoman henkilöstön toimesta
- Omavaltaiset muutokset
- Tekniset muutokset
- Muiden kuin hyväksyttyjen varaosien käyttö

Toimituksen todellinen sisältö voi poiketa tässä ohjeessa annetuista selityksistä ja kuvauksista, kun kysesssä on erikoismalli tai käytetään lisävarusteita tai kun valmistaja on tehnyt uusia teknisiä muutoksia.

Voimassa ovat toimitussopimuksen mukaiset velvoitteet, yleiset toimitusehdot sekä valmistajan toimitusehdot ja sopimuksen solmimishetkellä voimassa olleet lakisääteiset määräykset.

## 1.4 Tekijänoikeudet

Tämä käyttöohje on tekijänoikeussuojan alainen ja se on tarkoitettu ainoastaan sisäiseen käyttöön.

Ohjeen luovuttaminen ulkopuolisille ja sen kaikenlainen – myös osittainen – jäljentäminen ja hyödyntäminen ja/tai sisällön ilmoittaminen muille on kiellettyä ilman valmistajan kirjallista lupaa muuhun kuin sisäiseen käyttöön.

Määräyksen noudattamatta jättäminen velvoittaa vahingonkorvauksiin. Pidätämme oikeuden muihin vaatimuksiin.

## 1.5 Takuumääräykset

Takuumääräykset sisältyvät valmistajan yleisiin toimitusehtoihin.

#### 1.6 Asiakaspalvelu

Teknisiä tiedusteluja varten ovat käytettävissä HB-Therm-edustajat ja valmistajan asiakaspalvelu,  $\rightarrow$  <u>www.hb-therm.ch</u>.

Työntekijämme ovat aina kiinnostuneita kuulemaan uusia tietoja ja kokemuksia tuotteidemme käytöstä eri sovelluksissa, koska niistä voi olla hyötyä tuotteiden kehitystyössä.

# 2 Turvallisuus

Tässä kappaleessa annetaan katsaus kaikkiin tärkeisiin turvallisuusnäkökohtiin, jotta varmistetaan henkilöstön paras mahdollinen suojaaminen sekä laitteen turvallinen ja häiriötön käyttö.

Jos tässä ohjeessa annettuja toimintaohjeita ja turvallisuusohjeita ei noudateta, voi seurauksena olla huomattava vaara.

### 2.1 Käyttötarkoitus

Ulkoinen läpivirtausmittari on suunniteltu ja valmistettu ainoastaan tässä kuvattuun käyttötarkoitukseen.

Ulkoinen läpivirtausmittari on tarkoitettu ainoastaan lämpötilan ja läpivirtauksen mittaamiseen. Sitä ei ole tarkoitettu käytettäväksi lämpölaskurina.

Ulkoista läpivirtausmittaria saa käyttää ainoastaan teknisissä tiedoissa mainittujen arvojen mukaisesti.

Käyttötarkoituksen mukaiseen käyttöön sisältyy myös käyttöohjeen kaikkien tietojen noudattaminen.

Kaikenlainen ulkoisen läpivirtausmittarin käyttötarkoituksesta poikkeava tai sen ylittävä käyttö katsotaan virheelliseksi käytöksi. Se voi aiheuttaa vaarallisia tilanteita.

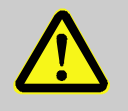

#### **VAROITUS!**

Virheellinen käyttö aiheuttaa vaaraa!

Ulkoisen läpivirtausmittarin virheellinen käyttö voi aiheuttaa vaarallisia tilanteita.

Varo varsinkin seuraavia käyttö tapoja:

- Muun lämmönsiirtoaineen kuin veden tai lämmönsiirtoöljyn käyttö.
- Käyttö korkeammassa paineessa tai lämpötilassa kuin on tarkoitettu.

Jos laitetta käytetään muuten kuin sen käyttötarkoituksen mukaisesti, valmistaja ei ota minkäänlaista vastuuta vahingoista.

### 2.2 Laitteen haltijan vastuu

Laite on tarkoitettu ammattikäyttöön. Tämän vuoksi laitteen haltijalla on lakisääteiset työturvallisuutta koskevat velvoitteet.

Tässä käyttöohjeessa annettujen turvallisuusohjeiden lisäksi on noudatettava laitteen käyttöaluetta koskevia turvallisuus-, työturvallisuus- ja ympäristönsuojelumääräyksiä. Erityisiä määräyksiä:

- Laitteen haltijan on otettava selvää voimassa olevista työsuojelumääräyksistä ja määritettävä lisäksi riskianalyysin avulla ne vaarat, jotka syntyvät laitteen käyttöpaikan erityisten työolosuhteiden vuoksi. Niitä on sovellettava laitteen käytössä työpaikkakohtaisten toimintaohjeiden muodossa.
- Laitteen haltijan on tarkistettava laitteen koko käyttöaikana, vastaavatko hänen laatimansa toimintaohjeet uusimpia säännöksiä, ja muutettava niitä tarvittaessa.
- Laitteen haltijan on määrättävä asennukseen, käyttöön, huoltoon ja puhdistukseen liittyvät vastuutekijät yksiselitteisesti.
- Haltijan on huolehdittava siitä, että kaikki laitetta käsittelevät työntekijät ovat lukeneet ja ymmärtäneet nämä käyttöohjeet. Lisäksi hänen on huolehdittava henkilöstön säännöllisestä kouluttamisesta ja tiedotettava vaaratekijöistä.
- Laitteen haltijan on annettava henkilöstön käyttöön vaadittavat suojavarusteet.

Lisäksi laitteen haltija on vastuussa siitä, että laite on aina teknisesti moitteettomassa kunnossa:

- Haltijan on huolehdittava siitä, että tässä käyttöohjeessa mainittuja huoltovälejä noudatetaan.
- Haltijan on tarkastutettava säännöllisin välein, että kaikki turvalaitteet ovat paikoillaan ja toimintakykyisiä.

## 2.3 Henkilöstöä koskevat vaatimukset

### 2.3.1 Pätevyys

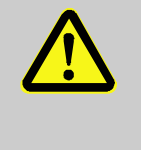

#### VAROITUS!

Loukkaantumisvaara, mikäli henkilöstön pätevyys ei riitä!

Epäasianmukainen käsittely saattaa aiheuttaa huomattavia henkilö- ja aineellisia vahinkoja.

Tämän vuoksi:

 Kaikkia tehtäviä saa suorittaa vain niihin pätevä henkilöstö.

Käyttöohjeessa mainitaan seuraavat eri työskentelyaloja koskevat pätevyydet:

#### Opastusta saanut henkilö

on saanut käyttäjältä opastusta hänelle uskottuihin tehtäviin sekä epäasianmukaisen käyttäytymisen aiheuttamiin vaaroihin.

#### Ammattihenkilöstö

pystyy ammattikoulutuksensa, tietojensa ja kokemuksensa sekä asianomaisten säännösten tuntemuksensa perusteella suorittamaan hänelle uskottuja töitä ja itsenäisesti tunnistamaan mahdolliset vaarat ja välttämään niitä.

#### Hydrauliikan ammattilainen

pystyy ammattikoulutuksensa, tietojensa ja kokemuksensa sekä asianomaisten säännösten tuntemuksensa perusteella suorittamaan hydrauliikkalaitteisiin liittyviä töitä ja itsenäisesti tunnistamaan mahdolliset vaarat ja välttämään niitä. Hydrauliikan ammattilainen on koulutettu työskentelypaikkansa erityisiin olosuhteisiin, ja hän tuntee tärkeät standardit ja määräykset.

#### Sähköalan ammattilainen

pystyy ammattikoulutuksensa, tietojensa ja kokemuksensa sekä asianomaisten säännösten tuntemuksensa perusteella suorittamaan sähkölaitteisiin liittyviä töitä ja itsenäisesti tunnistamaan mahdolliset vaarat ja välttämään niitä. Sähköalan ammattilainen on koulutettu työskentelypaikkansa erityisiin olosuhteisiin, ja hän tuntee tärkeät standardit ja määräykset.

## 2.3.2 Ulkopuoliset henkilöt

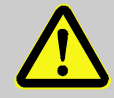

#### VAROITUS!

#### Ulkopuolisiin henkilöihin kohdistuva vaara!

Ulkopuoliset henkilöt, jotka eivät täytä tässä mainittuja määräyksiä, eivät tunne työskentelyalueella esiintyviä vaaroja.

Tämän vuoksi:

- Ulkopuolisten henkilöiden on pysyttävä poissa työskentelyalueelta.
- Epäselvissä tilanteissa puhuttele näitä henkilöitä ja käske heidän poistua työskentelyalueelta.
- Keskeytä työt niin kauan kuin työskentelyalueella on ulkopuolisia henkilöitä.

Suojautuminen erityisten

toimenpiteiden yhteydessä

## 2.4 Henkilökohtaiset suojavarusteet

Työskentelyn aikana on tarvittaessa käytettävä henkilösuojaimia, jotta saadaan minimoitua terveyteen kohdistuvat vaarat.

- Kuhunkin työhön vaadittavia suojavarusteita on aina käytettävä työskentelyn aikana.
- Työskentelyalueelle kiinnitettyjä ohjeita henkilösuojaimista on noudatettava.

Erityisiä toimenpiteitä suoritettaessa on käytettävä erityisiä suojavarusteita. Ne mainitaan erikseen tämän käyttöohjeen yksittäisissä luvuissa. Seuraavassa on tarkempia tietoja näistä suojavarusteista:

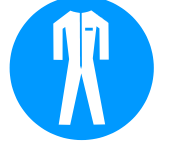

#### Suojavaatteet

tarkoittavat vartalonmyötäisiä työvaatteita, joissa on pitkät hihat ja pitkälahkeiset housut. Ne on tarkoitettu erityisesti suojaamaan kuumilta pinnoilta.

#### Suojakäsineet

suojaavat käsiä hankaumilta, viilloilta ja syviltä haavoilta sekä kuumien pintojen koskettamiselta.

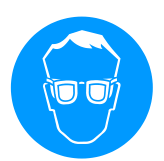

#### Suojalasit

suojaavat silmiä roiskuvilta nesteiltä.

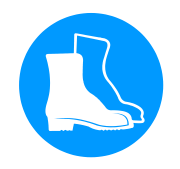

#### Turvakengät

suojaavat painavilta putoavilta osilta sekä liukastumiselta liukkaalla alustalla.

### 2.5 Erityiset vaarat

Seuraavassa kappaleessa mainitaan jäännösriskejä, jotka on määritetty riskianalyysin avulla.

Tässä mainittuja turvallisuusohjeita ja tämän käyttöohjeen muissa luvuissa mainittuja varoituksia on noudatettava, jotta alennetaan terveyteen kohdistuvaa vaaraa ja vältetään vaarallisia tilanteita.

#### Kuumat käyttöaineet

#### VAROITUS!

Kuumat käyttöaineet aiheuttavat palovammojen vaaran!

Käyttöaineet voivat saavuttaa käytön aikana korkean lämpötilan ja korkean paineen ja aiheuttaa palovammoja, jos niihin kosketaan.

Tämän vuoksi:

- Hydrauliikkaan liittyviä töitä saavat suorittaa vain koulutetut ammattihenkilöt.
- Ennen hydrauliikkaan liittyvien toimenpiteiden aloittamista on tarkistettava, ovatko käyttöaineet kuumia ja paineen alaisia. Tarvittaessa anna laitteen jäähtyä, kytke se paineettomaksi ja pois päältä. Varmista paineettomuus.

#### Kuumat pinnat

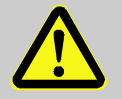

#### VARO!

# Kuumat pinnat aiheuttavat palovammojen vaaran!

Kuumien osien koskettaminen voi aiheuttaa palovammoja.

Tämän vuoksi:

- Suojakäsineitä on käytettävä aina, kun suoritetaan toimenpiteitä kuumien osien lähettyvillä.
- Varmista ennen kaikkia töitä, että osat ovat jäähtyneet ympäristölämpötilaan.

## 2.6 Kilvet

Työskentelyalueella ovat seuraavat symbolit ja ohjekilvet. Ne koskevat niiden kiinnityskohdan välitöntä ympäristöä.

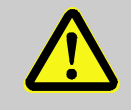

#### VAROITUS!

Tapaturmavaara, jos symbolit eivät ole luettavissa!

Ajan mittaan tarrat ja kilvet voivat likaantua tai tulla muuten sellaiseen kuntoon, ettei niitä enää voi lukea.

Tämän vuoksi:

- Pidä kaikki turvallisuusohjeet, varoitukset ja käyttöä koskevat ohjeet aina luettavassa kunnossa.
- Vaihda vahingoittuneet kilvet tai tarrat välittömästi.

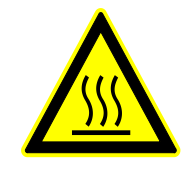

#### Kuuma pinta

Kuumat pinnat kuten kuumat kotelon osat, säiliöt tai materiaalit tai kuumat nesteet eivät aina ole havaittavissa. Älä koske niihin ilman suojakäsineitä.

## 2.7 EY-vaatimustenmukaisuusvakuutus

(CE-direktiivi 2014/30/EY, liite IV)

| Tuote                                                                     | Läpivirtausmittari HB-Therm Flow-5                                                                                                    |
|---------------------------------------------------------------------------|----------------------------------------------------------------------------------------------------|
| Laitetyypit                                                               | HB-FM160<br>HB-FM180<br>HB-FM200                                                                                                    |
| Valmistajan osoite                                                        | HB-Therm AG<br>Piccardstrasse 6<br>9015 St. Gallen<br>SWITZERLAND<br>www.hb-therm.com                                                                                                    |
| <b>CE-direktiivit</b><br>Painelaitedirektiiviä 2014/68/EU<br>koskeva ohje | 2011/65/EU<br>Yllä mainitut tuotteet vastaavat artiklan 4 alakohtaa 3. Se<br>tarkoittaa, että suunnittelu ja valmistus on suoritettu noudattaen<br>jäsenvaltioissa voimassa olevia hyviä suunnittelu- ja<br>valmistusperiaatteita.                                                                                                    |
| Asiakirjojen kokoamiseen<br>valtuutettu henkilö                           | Martin Braun<br>HB-Therm AG<br>9015 St. Gallen<br>SWITZERLAND                                                                                                    |
| Standardit                                                                | EN 61010-1:2010 + A1:2019 + A1:2019/AC:2019;<br>EN 61326 1:2013; EN IEC 63000:2018; EN ISO 13732 1:2008                                                                                                    |
|                                                                           | Vakuutamme omalla vastuullamme, että mainitut tuotteet, joita<br>tämä vakuutus koskee, vastaavat seuraavia sitä koskevia EMC-<br>direktiivin (CE-direktiivi 2014/30/EY) määräyksiä muutoksineen<br>sekä<br>vastaavaa asetusta sen soveltamiseksi kansallisiin lakeihin.<br>Lisäksi on sovellettu yllä mainittuja standardeja (tai niiden<br>osia/pykäliä). |
|                                                                           | St. Gallen, 2023-08-17                                                                                                    |
|                                                                           | 00-                                                                                                    |

Reto Zürcher CEO

Stefan Gajic Compliance & Digitalisation

## 2.8 UK Declaration of Conformity

(The Electromagnetic Compatibility Regulation 2016, Statutory Instrument 2016 No. 1091)

| Product                                                                                            | Flow Meter HB-Therm Flow-5                                                                                                    |
|----------------------------------------------------------------------------------------------------|----------------------------------------------------------------------------------------------------|
| Unit types                                                                                         | HB-FM160<br>HB-FM180<br>HB-FM200                                                                                                    |
| Manufacturer Address                                                                               | HB-Therm AG<br>Piccardstrasse 6<br>9015 St. Gallen<br>SWITZERLAND<br>www.hb-therm.com                                                                                                    |
| UK guidelines                                                                                      | The Restriction of the Use of Certain Hazardous Substances in<br>Electrical and Electronic Equipment Regulations 2012<br>Statutory Instruments 2012 No. 3032                                                                                                    |
| Note on The Pressure Equipment<br>(Safety) Regulations 2016<br>Statutory Instruments 2016 No. 1105 | The above products are in accordance with regulation 8. This means that interpretation and production are consistent with good engineering practice.                                                                                                    |
| Responsible for documentation                                                                      | Martin Braun<br>HB-Therm AG<br>9015 St. Gallen<br>SWITZERLAND                                                                                                    |
| Standards                                                                                          | EN 61010-1:2010 + A1:2019 + A1:2019/AC:2019;<br>EN 61326 1:2013; EN IEC 63000:2018; EN ISO 13732 1:2008                                                                                                    |
|                                                                                                    | We declare of our own responsibility that the above mentioned<br>products, to which this declaration refers, comply with the<br>appropriate regulations of the Electromagnetic Compatibility<br>Regulations 2016, including its appendices. Furthermore, the<br>above mentioned Statutory Instruments and standards (or<br>parts/clauses thereof) are applied. |
|                                                                                                    |                                                                                                    |

St. Gallen, 2023-08-17

Reto Zürcher CEO

Stefan Gajic Compliance & Digitalisation

# 3 Tekniset tiedot

## 3.1 Yleiset tiedot

Rakennetyyppi: laitteeseen asennettava, Thermo-5

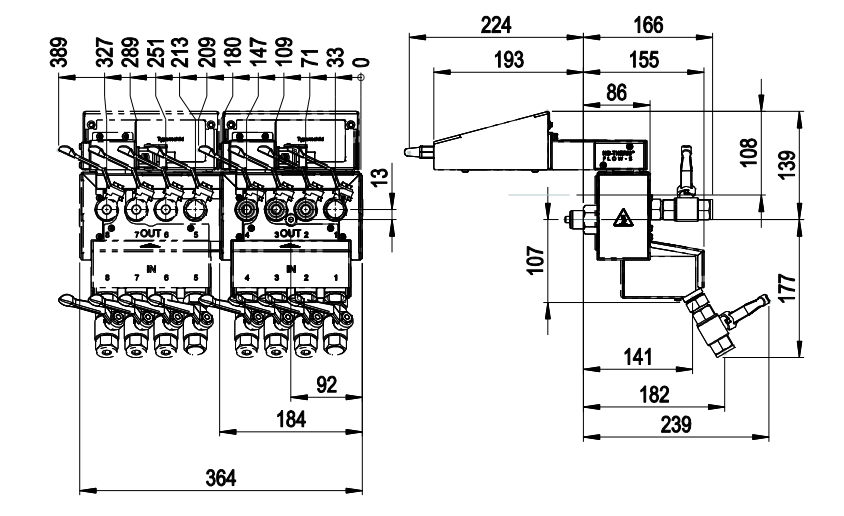

Kuva 1: Rakennetyypin mitat: laitteeseen asennettava, Thermo-5

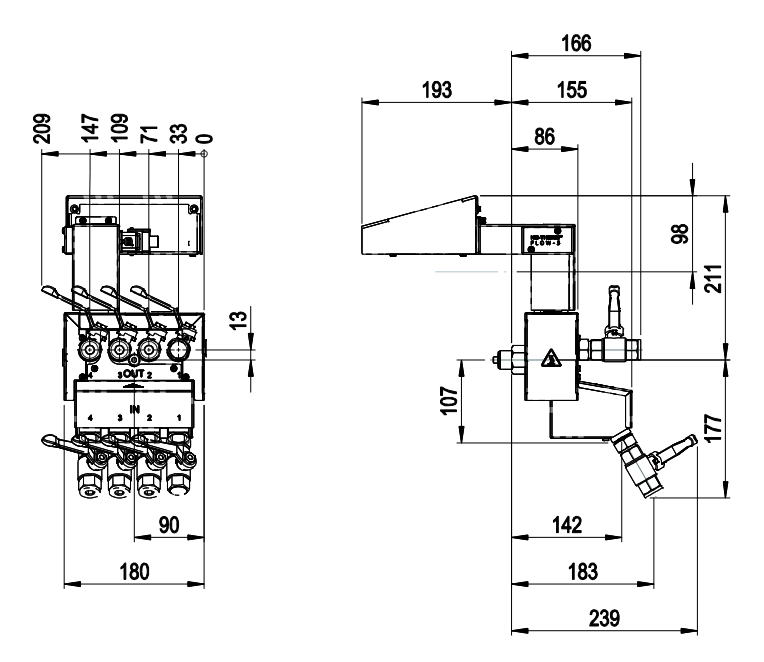

Kuva 2: Rakennetyypin mitat: laitteeseen asennettava, sarja 4

Rakennetyyppi: laitteeseen asennettava, sarja 4

## Rakennetyyppi: vapaasti tilassa

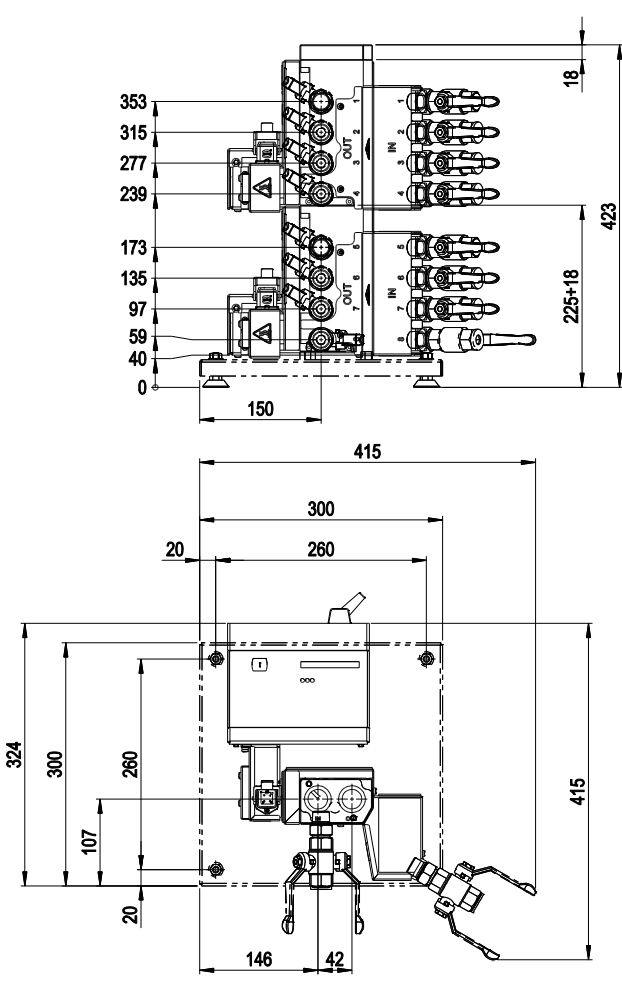

Kuva 3: Rakennetyypin mitat: vapaasti tilassa

# Rakennetyyppi: autonominen (enint. 8 piiriä)

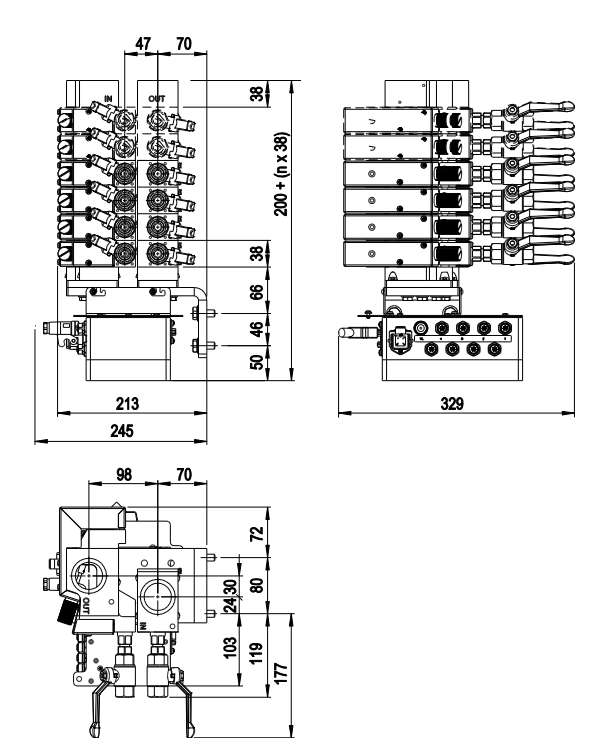

Kuva 4: Rakennetyypin mitat: autonominen (esim. HB-FM160L8-6)

# Rakennetyyppi: autonominen (enint. 16 piiriä)

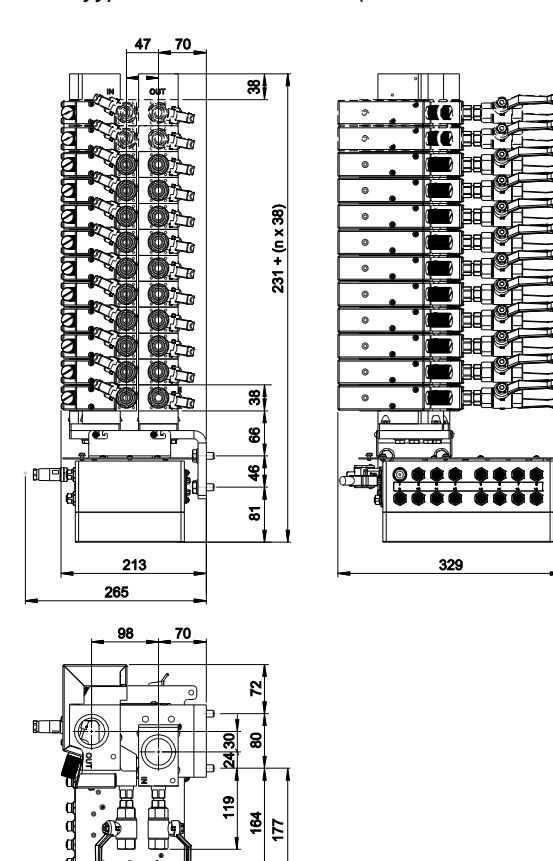

Kuva 5: Rakennetyypin mitat: autonominen (esim. HB-FM160L16-12)

n = piirien lukumäärä

## Enimmäispaino

## Rakennetyyppi: laitteeseen asennettava

| Malli      | Arvo | Yksikkö |
|------------|------|---------|
| HB-FM160G4 | 9    | kg      |
| HB-FM180G4 |      |         |
| HB-FM200G4 |      |         |
| HB-FM160G8 | 20   | kg      |
| HB-FM180G8 |      |         |
| HB-FM200G8 |      |         |

### Rakennetyyppi: vapaasti tilassa

| Malli      | Arvo | Yksikkö |
|------------|------|---------|
| HB-FM160F4 | 13   | kg      |
| HB-FM180F4 |      |         |
| HB-FM200F4 |      |         |
| HB-FM160F8 | 24   | kg      |
| HB-FM180F8 |      |         |
| HB-FM200F8 |      |         |

#### Rakennetyyppi: autonominen

| Malli    | Arvo        | Yksikkö |
|----------|-------------|---------|
| HB-FM160 | 9 + (n x 4) | kg      |
| HB-FM180 |             |         |

n = piirien lukumäärä

#### Lämpötilan mittaus

|             | Arvo  | Yksikkö |
|-------------|-------|---------|
| Mittausalue | 0-400 | °C      |
| Tulos       | 0,1   | °C      |
| Toleranssi  | ±0,8  | К       |

#### Läpivirtauksen mittaus

|             | Arvo                                 | Yksikkö |
|-------------|--------------------------------------|---------|
| Mittausalue | 0,4–20                               | l/min   |
| Tulos       | 0,1                                  | l/min   |
| Toleranssi  | ±(5 % mittausarvosta<br>+ 0.1 L/min) |         |

## 3.2 Päästöt

|                              | Arvo | Yksikkö |
|------------------------------|------|---------|
| Pintalämpötila (taustapuoli) | >75  | °C      |
| Pintalämpötila (käyttöpuoli) | <50  | °C      |

## 3.3 Käyttöolosuhteet

Ympäristö

Virtausmittaria Flow-5 saa käyttää vain sisätiloissa.

|                            | Arvo  | Yksikkö |
|----------------------------|-------|---------|
| Lämpötila-alue             | 5–60  | °C      |
| Suhteellinen ilmankosteus* | 35–85 | % RH    |

\* ei kondensoiva

## Asennusasennot

(vain rakennetyyppi: autonominen)

Seuraavat asennusasennot ovat sallittuja autonomiselle rakennetyypille:

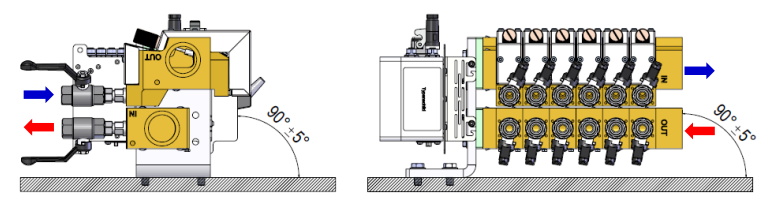

Kuva 6: Vaakasuuntainen asennusasento, oikealle suuntautuva versio

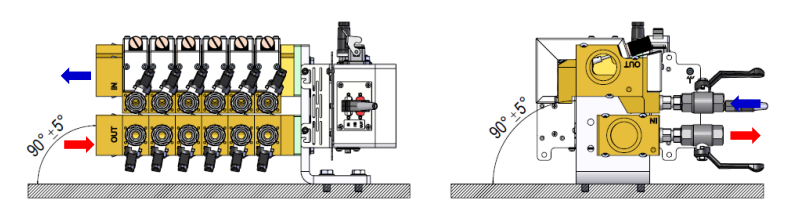

Kuva 7: Vaakasuuntainen asennusasento, vasemmalle suuntautuva versio

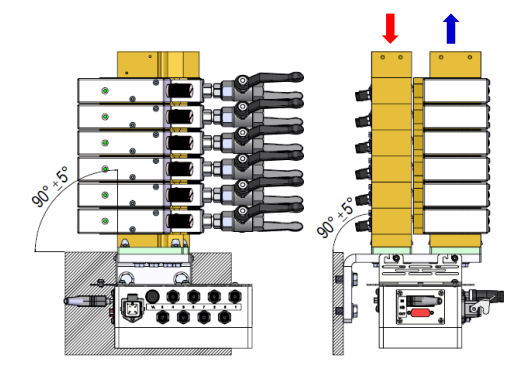

Kuva 8: Pystysuuntainen asennusasento, esimerkissä oikealle suuntautuva versio

Taajuuslähdön liitäntä (vain rakennetyyppi: laitteeseen asennettava / vapaasti tilassa)

Liitäntä meno-, paluuvirtaus

## 3.4 Liitännät

#### Sähköliitäntä

(syöttö)

Ks. laitteen tyyppikilpi tai sivu 2

|                       | Arvo  | Yksikkö    |
|-----------------------|-------|------------|
| Taajuus / läpivirtaus | 10    | Hz / I/mir |
| Taajuusalue           | 0-400 | Hz         |

|                                          | Arvo    | Yksikkö |
|------------------------------------------|---------|---------|
| Kierre (rakennetyyppi: vapaasti tilassa) | G¾ 1)   |         |
| Kierre (rakennetyyppi: autonominen)      | G1 ¼    |         |
| Kestävyys HB-FM160                       | 20, 180 | bar, °C |
| Kestävyys HB-FM180                       | 25, 200 | bar, °C |
| Kestävyys HB-FM200                       | 10, 220 | bar, °C |

G... liitännän sisäkierre tuumina

1) rakennetyyppi: vapaasti tilassa, valinnainen malli G1

### Liitäntä meno-, paluuvirtaus (piirit)

|                    | Arvo    | Yksikkö |
|--------------------|---------|---------|
| Kierre             | G1⁄2    |         |
| Kestävyys HB-FM160 | 20, 180 | bar, °C |
| Kestävyys HB-FM180 | 25, 200 | bar, °C |
| Kestävyys HB-FM200 | 10, 220 | bar, °C |

G... liitännän sisäkierre tuumina

## 3.5 Käyttöaineet

 HUOMIO! Mittausvirheet lämmönsiirtoaineen lisäaineiden vuoksi
 Tämän vuoksi:

 Jossa läpivirtauksen mittaus toimii moitteettomasti, lämmönsiirtoaineeseen ei saa

sekoittaa vaahtoavia lisäaineita.

Mallista riippuen käytetään seuraavia materiaaleja:

- Kupari
- Messinki
- Pronssi
- Nikkeli
- Kromiteräs
- MQ (silikoni)
- Titaani

- NBR (nitriilikumi)
- FPM (Viton<sup>®</sup>)
  - PTFE (teflon)
- FFKM (perfluorikumi)
- PEEK (polyeetterieetteriketoni)
- Keramiikka (Al<sub>2</sub>O<sub>3</sub>)

Viton® on Dupont Dow Elastomers -yhtiön tavaramerkki

| Lämmönsiirrin vesi |  |
|--------------------|--|
| (HB-FM160/180)     |  |

| Hydrologiset tiedot | Lämpötila-alue    | Ohjearvo | Yksikkö            |  |
|---------------------|-------------------|----------|--------------------|--|
| pH-arvo             | -                 | 7,5–9    |                    |  |
| Johtavuus           | 110 °C:een saakka | <150     | mS/m               |  |
|                     | 110–180 °C        | <50      |                    |  |
|                     | yli 180 °C        | <3       |                    |  |
| Kokonaiskovuus      | 140 °C:een saakka | <2,7     | mol/m <sup>3</sup> |  |
|                     |                   | <15      | °dH                |  |
|                     | yli 140 °C        | <0,02    | mol/m <sup>3</sup> |  |
|                     |                   | <0,11    | °dH                |  |
| Karbonaattikovuus   | 140 °C:een saakka | <2,7     | mol/m <sup>3</sup> |  |
|                     |                   | <15      | °dH                |  |
|                     | yli 140 °C        | <0,02    | mol/m <sup>3</sup> |  |
|                     |                   | <0,11    | °dH                |  |
| Kloridi-ionit Cl -  | 110 °C:een saakka | <50      | mg/L               |  |
|                     | 110–180 °C        | <30      |                    |  |
|                     | yli 180 °C        | <5       |                    |  |
| Sulfaatti SO4 2-    | -                 | <150     | mg/L               |  |
| Ammonium NH4 +      | -                 | <1       | mg/L               |  |
| Rauta Fe            | -                 | <0,2     | mg/L               |  |
| Mangaani Mn         | -                 | <0,1     | mg/L               |  |
| Hiukkaskoko         | -                 | <200     | μm                 |  |

#### Lämmönsiirtoaineena öljy (HB-FM200)

Öljyä käytettäessä on valittava lämmönsiirtoaineeksi soveltuvia öljyjä.

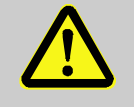

#### VAROITUS!

Epäsopivat lämmönsiirtoaineet aiheuttavat vaaraa

Jos käytetään epäsopivaa öljyä, on vaarana krakkaus, ylikuumeneminen ja tulipalo.

Tämän vuoksi:

- Öljyn suurimman sallitun menolämpötilan on oltava suurempi kuin laitteen maksimaalinen työskentelylämpötila.
- Sallitun öljykalvon lämpötilan ja kiehumispisteen tulee olla vähintään 340 °C.

Aggressiivisia aineita, jotka voivat tuhota lämmönsiirtoaineen kanssa kosketuksissa olevia materiaaleja, ei saa käyttää.

| $\bigcirc$ |  |
|------------|--|
|            |  |
|            |  |

#### OHJE!

Lisätietoja löydät temperointilaitteiden öljysuosituksia koskevasta dokumentista (DF8082-X, X=kieli) Internet-sivustolta www.hb-therm.ch.

## 3.6 Tyyppikilpi

Tyyppikilpi sijaitsee valvontaelektroniikan kohtelossa ja näkyy myös tämän käyttöohjeen sivulla 2.

Tyyppikilpi sisältää seuraavat tiedot:

- Valmistaja
- Tyyppimerkintä
- Laitteen numero
- Valmistusvuosi
- Tehoarvot
- Liitäntäarvot
- Kotelointiluokka
- Lisävarusteet

# 4 Rakenne ja toiminta

## 4.1 Yleistä

Rakennetyyppi: laitteeseen asennettava / vapaasti tilassa

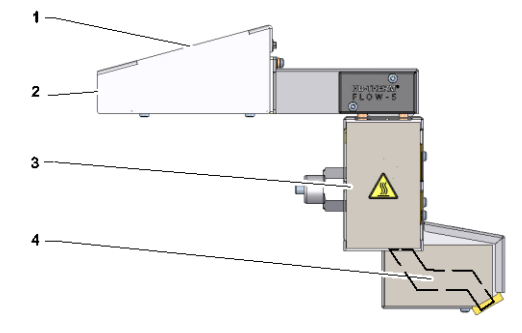

Kuva 9: Rakennetyypin yleiskatsaus: laitteeseen asennettava

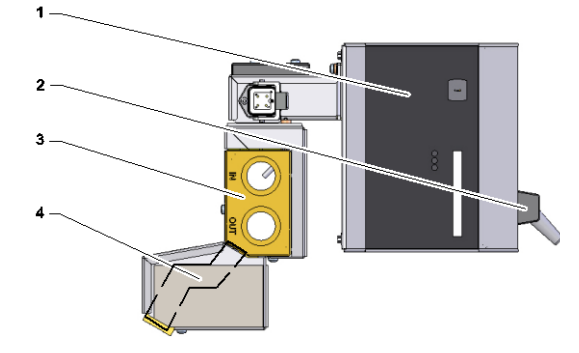

Kuva 10: Rakennetyypin yleiskatsaus: vapaasti tilassa

- 1 Valvontayksikkö, hallintalaitteet ja LED-näyttö
- 2 Liitännät
- 3 Meno- ja paluuvirtauksen jakaja
- 4 Piirit

#### Rakennetyyppi: autonominen

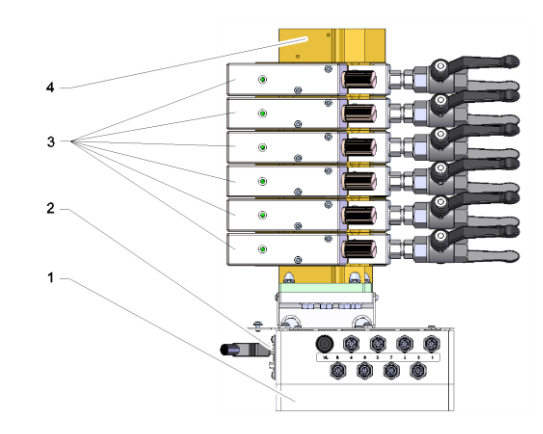

Kuva 11: Rakennetyypin yleiskatsaus: autonominen

- 1 Valvontayksikkö
- 2 Liitännät
- 3 Piirit
- 4 Meno- ja paluuvirtauksen jakaja

## 4.2 Toimintaperiaate

Ulkoinen läpivirtausmittari on tarkoitettu 2 - 16 piirin (rakennetyypin mukaan) lämpötilan ja läpivirtauksen mittaamiseen. Läpivirtaus mitataan ultraäänen avulla. Lämpötiloja mitataan vastuslämpömittareilla.

Valvontaelektroniikka käsittelee mittaussignaalit ja siirtää ne sitten temperointilaitteelle (liitäntä HB Thermo-5- tai Panel-5-laitteelle tai taajuuslähtö sarjaan 4 kuuluville tai muiden valmistajien laitteille). Sieltä on mahdollista siirtää tiedot edelleen koneelle ( $\rightarrow$  sivu 62).

Käytetystä temperointikoneesta riippuen käytettävissä on erilaisia mittausarvoja ( $\rightarrow$  sivu 41).

## 4.3 Piirien liitännät

# Rakennetyyppi: laitteeseen asennettava / vapaasti tilassa

Liitännät on merkitty seuraavasti:

В

| OUT | Menovirtaus | 1-4 tai 1-8     |
|-----|-------------|-----------------|
|     | OUT         | OUT Menovirtaus |

IN Paluuvirtaus 1-4 tai 1-8

Kuva 12: Rakennetyypin liitännät: laitteeseen asennettava / vapaasti tilassa

#### Rakennetyyppi: autonominen

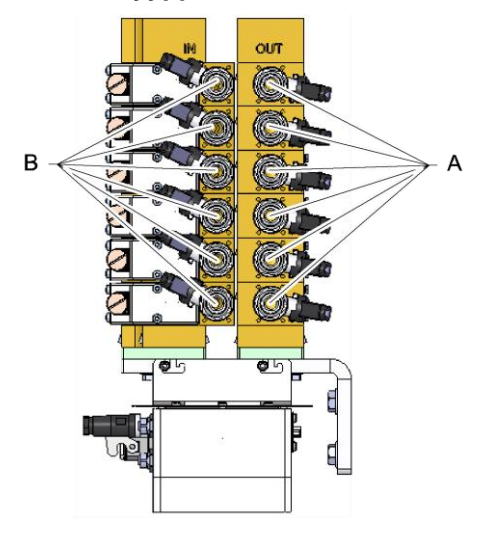

Kuva 13: Rakennetyypin liitännät: autonominen

Liitännät on merkitty seuraavasti:

| А | OUT | Menovirtaus  | 1-n |
|---|-----|--------------|-----|
| В | IN  | Paluuvirtaus | 1-n |

n = piirien lukumäärä

## 4.4 Syötön liitännät

#### Rakennetyyppi: vapaasti tilassa

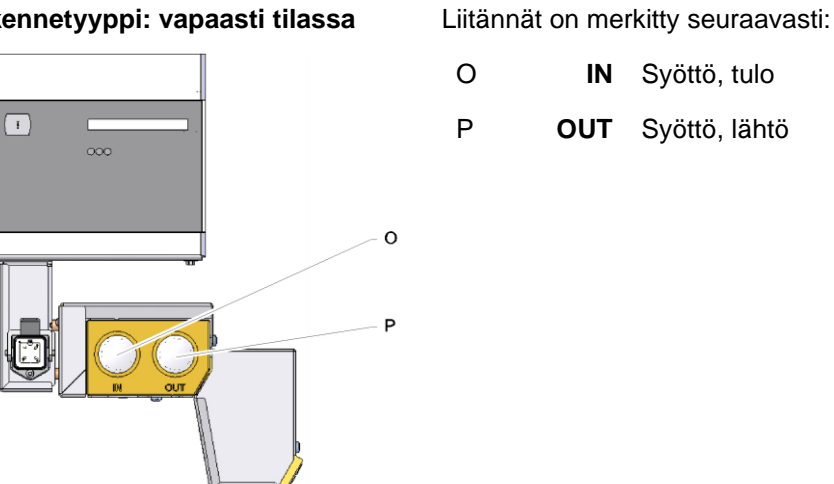

Kuva 14: Rakennetyypin liitännät: vapaasti tilassa

#### Rakennetyyppi: autonominen

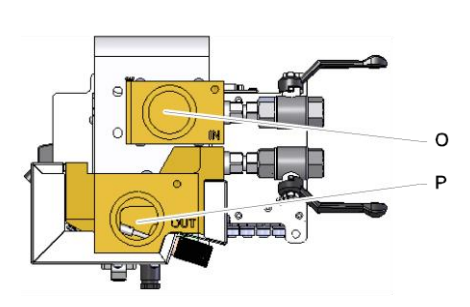

Liitännät on merkitty seuraavasti:

| 0 | IN  | Syöttö, tulo  |
|---|-----|---------------|
| Р | OUT | Syöttö, lähtö |

Kuva 15: Rakennetyypin liitännät: autonominen

## 4.5 Lisävarusteet

Laitteeseen voidaan asentaa perusvarusteiden lisäksi seuraavia lisävarusteita (→ tyyppikilpi):

|    | Lisävaruste           | Kuvaus                                                                          |
|----|-----------------------|---------------------------------------------------------------------------------|
| ZA | Liitäntä hälytyslähtö | Hälytys potentiaalittomalla vaihtokontaktilla maks. 250 V AC, kuormituskyky 4 A |
|    |                       | Koirasliitin Harting Han 3A                                                     |
| ZH | Sulkuhanat            | Sulkuhanat kaikille piireille                                                   |

# 5 Kuljetus, pakkaus ja varastointi

## 5.1 Turvallisuusohjeet kuljetusta varten

Epäasianmukainen kuljetus

| Ţ | HUOMIO!<br>Epäasianmukainen kuljetus aiheuttaa vaurioita!                                                                                                    |
|---|----------------------------------------------------------------------------------------------------|
| · | os laitetta kuljetetaan epäasianmukaisesti, voi<br>syntyä huomattavia aineellisia vahinkoja.                                                                                                    |
|   | Tämän vuoksi:                                                                                                    |
|   | <ul> <li>Käytä vain alkuperäisiä tai vastaavia<br/>pakkauksia.</li> </ul>                                                                                                    |
|   | <ul> <li>Ole varovainen purkaessasi pakkauksia<br/>kuormasta laitteen toimituksen yhteydessä sekä<br/>kuljettaessasi laitetta yrityksen sisällä. Ota<br/>huomioon pakkauksessa olevat symbolit ja<br/>ohjeet.</li> </ul> |
|   | <ul> <li>Poista pakkaukset vasta juuri ennen asennusta.</li> </ul>                                                                                                    |

## 5.2 Kuljetustarkastus

Tarkista toimituksen täydellisyys ja mahdolliset kuljetusvauriot heti sen saatuasi.

Jos siinä on ulkoisesti havaittavia kuljetusvaurioita, toimi seuraavasti:

- Alä ota toimitusta vastaan tai hyväksy se ainoastaan varauksin.
- Merkitse vaurion laajuus kuljetusasiakirjoihin tai kuljettajan lähetyslistaan.
- Tee reklamaatio.

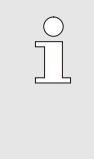

OHJE!

Reklamoi jokainen puute heti sen tunnistettuasi. Vahingonkorvausvaateita voidaan esittää ainoastaan voimassa olevien reklamaatioaikojen kuluessa.

## 5.3 Pakkaus

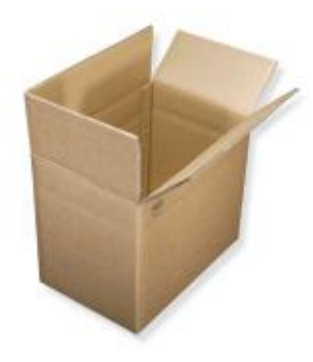

Ulkoinen läpivirtausmittari on pakattu pahvilaatikkoon odotettavissa olevia kuljetusolosuhteita vastaavasti.

Pakkaukseen on käytetty ainoastaan ympäristöystävällisiä materiaaleja.

Pakkaus suojaa laitteen osia kuljetusvaurioilta, korroosiolta ja muilta vaurioilta. Älä siis riko pakkausta.

Kuva. 16: Pakkaus

#### Pakkausmateriaalien käsittely

Hävitä pakkausmateriaali voimassa olevien läkisääteisten ja paikallisten määräyksien mukaisesti.

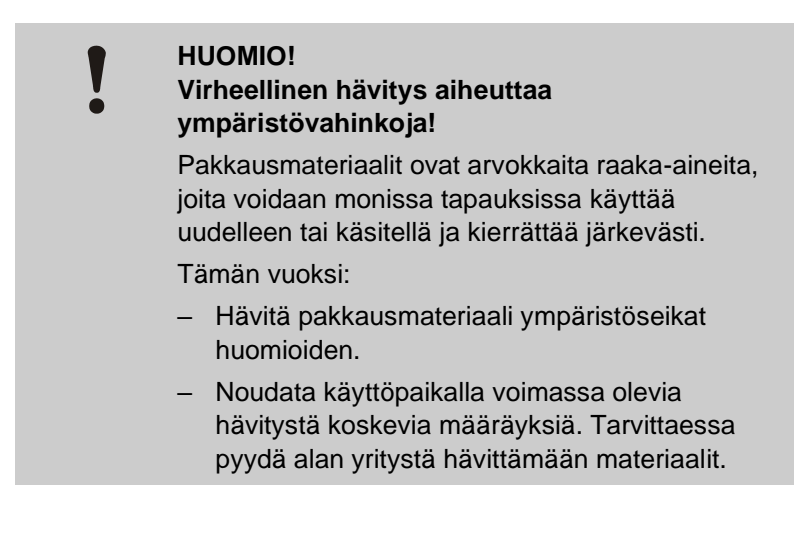

#### Pakkausmateriaalien kierrätyskoodit

ei kierrätyskoodia

Kierrätyskoodit ovat pakkausmateriaalien merkintöjä. Ne antavat tietoa käytetyn materiaalin tyypistä ja helpottavat hävittämis- ja kierrätysprosessia.

Nämä koodit koostuvat tietystä materiaalinumerosta, joka on kehystetty nuoli-kolmio-symbolilla. Symbolin alapuolella on vastaavan materiaalin lyhenne.

#### Kuljetuslava

→ Puu

Taitettava kartonki

→ Pahvi

#### Vannehihna

→ Polypropeeni

#### Vaahtomuovityynyt, nippusiteet ja pikalukituspussit

→ Polyeteeni matala tiheys

#### Joustava kalvo

→ Polyeteeni lineaarinen matala tiheys

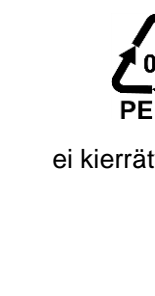

## 5.4 Pakkauksen symbolit

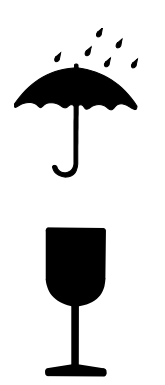

#### Suojattava kosteudelta

Suojaa pakkaukset kosteudelta ja pidä ne kuivina.

#### Särkyvää

Tarkoittaa pakkauksia, joiden sisältö on särkyvää tai muuten herkkää.

Käsittele pakkausta varovasti, älä päästä sitä putoamaan ja suojaa se iskuilta.

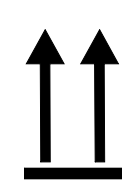

#### Tämä puoli ylös

Merkin nuolenkärjet osoittavat pakkauksen yläpuolta. Niiden on aina oltava ylöspäin, jotta pakkauksen sisältö ei vahingoitu.

## 5.5 Varastointi

Pakkausten varastointi

Varastoi pakkaukset seuraavissa olosuhteissa:

- Älä säilytä ulkoilmassa.
- Varastoi kuivassa ja pölyttömässä paikassa.
- Älä altista aggressiivisille aineille.
- Suojaa auringonpaisteelta.
- Vältä mekaanista tärinää.
- Varastointilämpötila: 15 ... 35 °C
- Suhteellinen ilmankosteus: maks. 60 %.
# 6 Asennus ja ensikäyttöönotto

# 6.1 Turvallisuus

#### Henkilöstö

- Vain alan ammattilaiset saavat suorittaa asennuksen ja ensimmäisen käyttöönoton.
- Vain sähköalan koulutuksen saaneet työntekijät saavat tehdä sähkölaitteistoa koskevia töitä.
- Vain hydrauliikan ammattilaiset saavat tehdä hydraulilaitteistoa koskevia töitä.

#### Erityiset vaarat

Laitteeseen liittyy seuraavia vaaroja:

- Sähkövirran aiheuttama hengenvaara.
- Kuumien käyttöaineiden aiheuttama palovammojen vaara.
- Kuumien pintojen aiheuttama palovammojen vaara.
- Laitteen vierimisen tai kaatumisen aiheuttama puristumisvaara.

Epäasianmukainen asennus ja ensikäyttöönotto

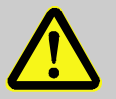

#### VAROITUS!

Epäasianmukainen asennus ja ensikäyttöönotto aiheuttaa tapaturmavaaran!

Epäasianmukainen asennus ja ensikäyttöönotto voi aiheuttaa vakavia henkilö- tai aineellisia vahinkoja. Tämän vuoksi:

- Varmista ennen töiden aloittamista, että asennusta varten on riittävästi tilaa.
- Käsittele avoimia, teräväreunaisia osia varovasti.

# 6.2 Liitäntöjen kytkentä

Rakennetyyppi: laitteeseen asennettava

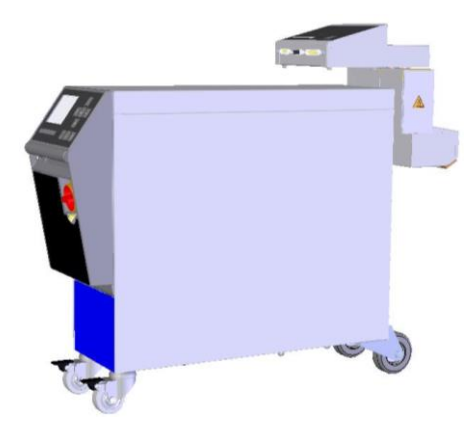

Ulkoinen läpivirtausmittari (rakennetyyppi: laitteeseen asennettava) liitetään temperointilaitteeseen seuraavasti:

- 1. Aseta laite valmiiksi.
- Kiinnitä ulkoinen läpivirtausmittari temperointilaite säätöyksikköön ja kiristä kuusikulmioruuvi, jonka suurin vääntömomentti on 20 Nm.
- 3. Kytke meno- ja paluuvirtaus 1–n kytkettyyn laitteeseen.
- n = piirien lukumäärä

Kuva 17: Rakennetyyppi: laitteeseen asennettava

Rakennetyyppi: vapaasti tilassa

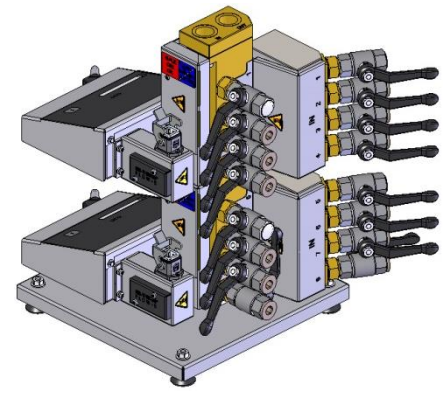

Ulkoisen läpivirtausmittarin (rakennetyyppi: vapaasti tilassa) käyttö tapahtuu seuraavasti:

- 1. Aseta ulkoinen läpivirtausmittari tasaiselle ja kantokykyiselle pinnalle.
- 2. Liitä syötön meno- ja paluuvirtaus.
- 3. Kytke meno- ja paluuvirtaus 1–n kytkettyyn laitteeseen.
- n = piirien lukumäärä

Kuva 18: Rakennetyyppi: vapaasti tilassa

#### Rakennetyyppi: autonominenm

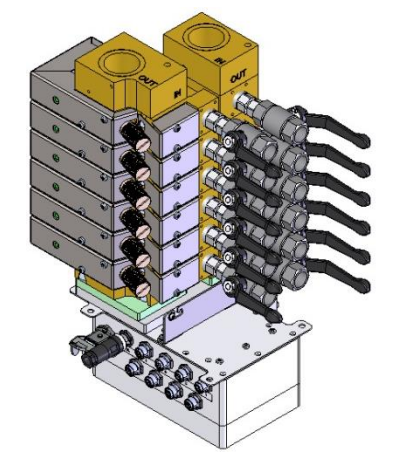

Ulkoisen läpivirtausmittarin (rakennetyyppi: autonominen) käyttö tapahtuu seuraavasti:

- 1. Asenna ulkoinen läpivirtausmittari työkaluun.
- 2. Liitä syötön meno- ja paluuvirtaus.
- 3. Kytke meno- ja paluuvirtaus 1–n kytkettyyn laitteeseen.
- n = piirien lukumäärä

Kuva 19: Rakennetyyppi: autonominen

# 6.3 Toiminnalliseen maadoituksen liitäntä

# vain rakennetyyppi: autonominen

Virtausmittarin lähellä olevat suuret EMC-häiriölähteet voivat vaikuttaa sen toimintaan. Tässä tapauksessa virtausmittarin analysointiyksikön kotelo on maadoitettava maadoitusnauhalla.

(Toiminnallisen maadoituksen kytkentäkohta, katso (1) Kuva 20)

Kuva 20: Toiminnallinen maadoitus

# 6.4 Dataliitäntöjen kytkentä

# 6.4.1 Sarja 5

#### Liitäntä HB

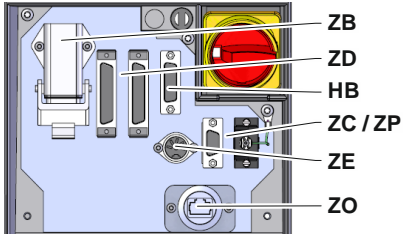

Kuva 21: Yksittäislaitteen liitännät

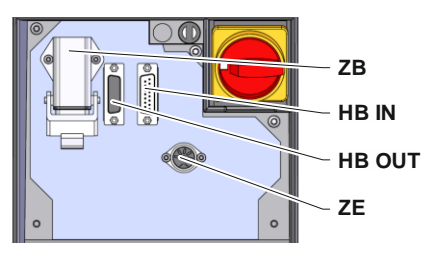

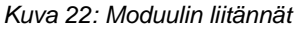

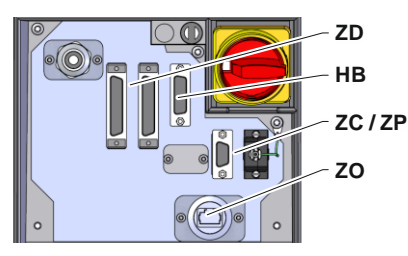

Kuva 23: Panel-5 liitännät

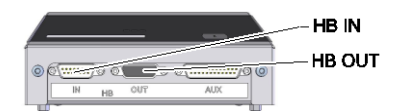

Kuva 24: Flow-5 liitännät rakennetyyppi: laitteeseen asennettava / vapaasti tilassa

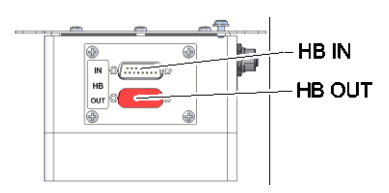

Kuva 25: Flow-5 liitännät rakennetyyppi: autonominen

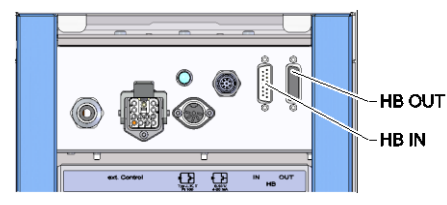

Kuva 26: Vario-5 liitännät

Jotta moduulia Thermo-5, ulk. virtausmittaria Flow-5 tai vaihtoyksikköä Vario-5 voitaisiin ohjata tai valvoa, täytyy ohjausjohto liittää laitteeseen:

- 1. Vedä ohjausjohto etulevyn ja huoltoluukun välistä Thermo-5:een tai Panel-5:een.
- 2. Liitä ohjausjohto pistorasiaan HB.
- **3.** Kytke ohjausjohdon toinen pää HB-Therm-tuotteeseen Thermo-5, Flow-5 tai Vario-5 käyttäen HB IN -pistoketta.
- 4. Liitä muut HB-Therm-tuotteet pistorasian HB OUT kautta.
- 5. Sulje huoltoluukku

| Selite                  | Nimitys                                                                                                    | Huomautus                                                                        |
|-------------------------|----------------------------------------------------------------------------------------------------|----------------------------------------------------------------------------------|
| MC                      | Koneen ohjaus                                                                                                    | enint. 1                                                                         |
| FB                      | Ohjausmoduuli Panel-5                                                                                               | enint. 1                                                                         |
| EG                      | Temperointilaite Thermo-5, yksittäislaite                                                                           | enint. 16<br>(per käyttö)                                                        |
| MG                      | Temperointilaite Thermo-5, moduulilaite                                                                             |                                                                                  |
| FM                      | Läpivirtausmittari Flow-5                                                                                           | enint. 32<br>(à 4 piiriä)                                                        |
| VS                      | Vaihtokytkentäyksikkö Vario-5                                                                                       | enint. 8                                                                         |
| SD                      | Kommunikaatio sarjadataliitäntöjen<br>DIGITAL ( <b>ZD</b> ), CAN ( <b>ZC</b> ),<br>PROFIBUS-DP ( <b>ZP</b> ) kautta | Moduulien<br>enimmäismäärä,<br>sovellusala ja                                    |
| OPC UA                  | Kommunikaatio OPC UA<br>Ethernetin kautta ( <b>ZO</b> )                                                             | läpivirtausarvojen<br>siirtoriippuvat koneen<br>ohjauksesta tai<br>protokollasta |
| <b>HB</b> <sup>2)</sup> | Kommunikaatio<br>liitäntä HB                                                                                        | Kytkentäjärjestyksellä ei ole merkitystä                                         |
| HB/CAN                  | Kommunikaatio<br>liitäntä HB/CAN                                                                                    | Yksittäislaitteiden kaukokäyttöön                                                |
| CAN                     | Kommunikaatio<br>liitäntä CAN ( <b>ZC</b> )                                                                         |                                                                                  |
| EC                      | Ulkoinen ohjaus (Ext. Control)                                                                                      | Varaus riippuu koneen ohjauksesta                                                |
|                         |                                                                                                    |                                                                                  |

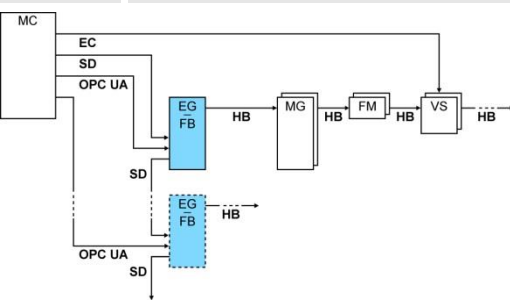

1) poiskytketty käyttö

2) Max. längd på kabeln HB: Totalt 50 m

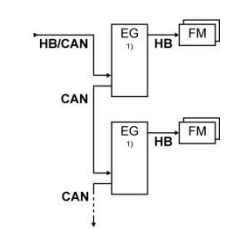

#### Kommunikaatioesimerkit

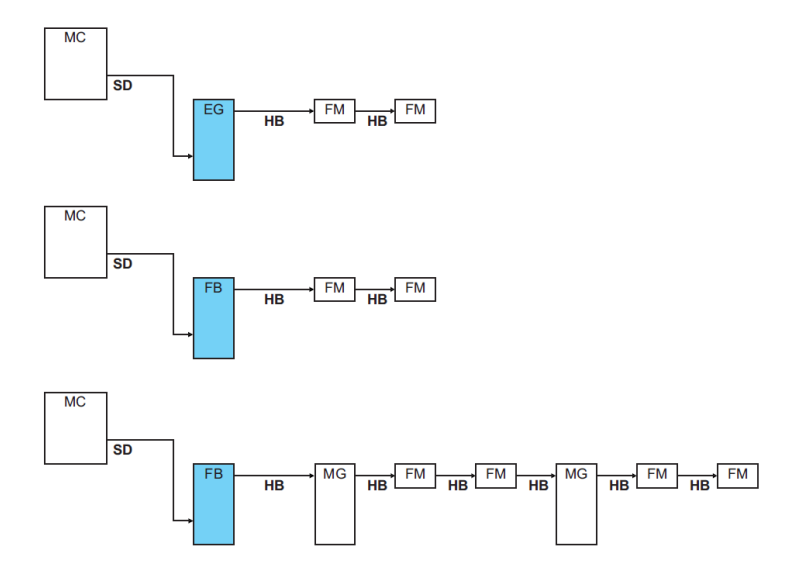

#### Mittausarvot

Dataliitäntä

(lisävaruste ZD, ZC, ZP, ZO)

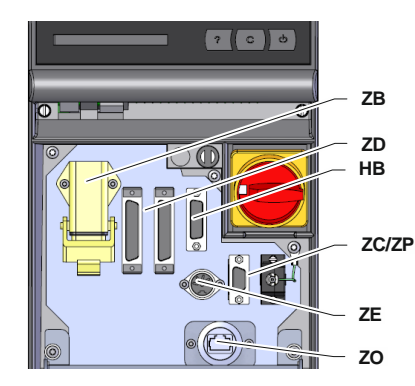

Kuva 27: Yksittäislaitteen liitännät

Temperointilaitteeseen tai hallintamoduuliin kytkennän yhteydessä välitetään seuraavat mittausarvot:

- Ulk. läpivirtaus piiriä kohti
- Ulk. lämpötilan paluuvirtaus piiriä kohti
- Ulk. lämpötilan menovirtaus ulk. läpivirtausmittaria kohti

Jotta laitetta voidaan ohjata ulkoisella ohjauslaitteella, siihen voidaan kytkeä ohjausjohto:

- 1. Vedä ohjausjohto etulevyn ja huoltoluukun välistä.
- 2. Liitä ohjausjohto pistorasiaan ZD, ZC, ZP tai ZO
- 3. Sulje huoltoluukku
- **4.** Osoitteen tai Protokollan asetus ( $\rightarrow$  sivu 62)
- Verkon konfiguraation asetus (vain lisävarusteella ZO → Käyttöohjekirja ja huoltoliite Thermo-5)

# 6.5 Sarja 4 tai vieraan valmistajan laite

Taajuuslähtö (vain rakennetyyppi: laitteeseen asennettava / vapaasti tilassa) Ulkoinen läpivirtausmittari liitetään sarjan 4 temperointilaitteeseen tai vieraan valmistajan laitteeseen seuraavasti:

1. Työnnä johto pistorasiaan AUX.

OHJE!

2. Työnnä johto sarjan 4 temperointilaitteen pistorasiaan X75. (Jos kyseessä on vieraan valmistajan laite, suorita kytkentä tuotteen ohjeiden mukaisesti.)

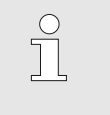

Taajuussignaalin hyödyntämistä varten sarjan 4 temperointilaitteessa on oltava lisävaruste ZV.

Mittausarvot

Kun laite kytketään sarjan 4 tai vieraan valmistajan laitteeseen, kutakin ulkoista läpivirtausmittaria kohti välitetään seuraavat mittausarvot:

4 x ulkoinen läpivirtaus

OHJE!

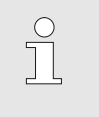

Eri ohjausjohtojen nastajärjestys näkyy luvusta Luku 15 sivulla 89.

# 7 Ohjaus

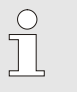

#### OHJE!

Ulkoisissa läpivirtausmittareissa ei ole omaa hallintalaitetta. Niitä hallitaan ja niiden näyttö toimii yksittäislaitteen Thermo-5 tai hallintamoduulin Panel-5 kautta.

# 7.1 Näppäimistö

(vain rakennetyyppi: laitteeseen asennettava / vapaasti tilassa)

|         | •••                                                                 |                                    |                               |
|---------|---------------------------------------------------------------------|------------------------------------|-------------------------------|
| HB-FM   | 160-20                                                              |                                    | i                             |
| Näppäin | Näppäimen toiminto                                                  |                                    |                               |
| i       | Siirtyminen valikkosi<br>neljänteen / kahdeks<br>läpivirtausarvoon. | vulle Näyttö \ N<br>anteen mitattu | Mitattu arvo<br>iun ulkoiseen |

# Perusnäyttö (vain modulaarinen hallinta)

|     | 1 | AE   | 3 A1  | A2 A  | 3     |       |
|-----|---|------|-------|-------|-------|-------|
| Nro | R | Aset | L/min | Palu  | kW    | Poik. |
| 1   | Т | 40.0 | 16.0  | 40.0  | 0.0   | 0.0   |
| 2   | V | 45.0 | 12.0  | 45.0  | 0.0   | 0.0   |
| 3   |   |      | 13.2  | 50.0  | 0.0   | 0.0   |
| 4   | Т | 55.0 | 18.4  | 55.0  | 0.0   | 0.0   |
| 5   | Т | 60.0 | 9.5   | 60.0  | 0.0   | 0.0   |
| 6   |   |      | 125.4 | 175.0 | 143.9 | 160.0 |
| 7   |   |      | 13.8  | 70.0  | 0.0   | 0.0   |
| 128 | ٧ | 75.0 | 4.5   | 75.0  | 0.0   | 0.0   |

Kuva 28: Perusnäytön taulukko (modulaarinen hallinta)

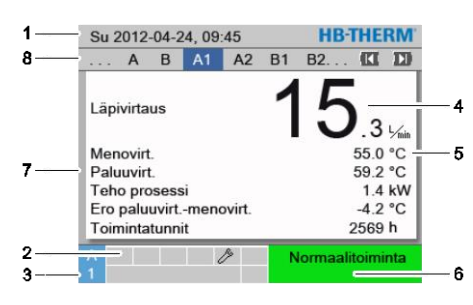

Kuva 29: Perusnäytön teksti (modulaarinen hallinta)

| Pos.<br>nro | Nimitys                                  | Näyttö                                                                  |
|-------------|------------------------------------------|-------------------------------------------------------------------------|
| 1           | Valikon yläpalkki                        | Päiväys ja kellonaika                                                   |
| 2           | Symbolikenttä                            | Aktiivisten toimintojen ja ohjeiden näyttö                              |
| 3           | Osoitekenttä                             | Moduuliosoitteen tai DFM-moduuliosoitteen näyttö                        |
| 4           | Mitatun arvon näyttö (suuri)             | Mitatun läpivirtauksen tai paluuvirtauksen lämpötilan näyttö            |
| 5           | Yksikkö                                  | Mitattujen arvojen yksikkö                                              |
| 6           | Käyttötila ja värillinen tilan<br>näyttö | Nykyisen käyttötilan näyttö / voimassa olevat hälytykset ja varoitukset |
| 7           | Käyttäjän valitsemat arvot               | Enint. 5 vapaasti valittavan mitatun arvon näyttö                       |
| 8           | Moduulipalkki                            | Ilmoitettujen moduulien tai läpivirtausmittarien näyttö                 |

#### Tilanäyttö ulkoinen läpivirtausmittari

(vain rakennetyyppi: laitteeseen asennettava / vapaasti tilassa)

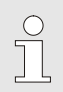

#### OHJE!

Tilanäyttö on aktiivinen vain kytkettäessä Thermo-5- tai Panel-5-laitteeseen.

Tilan näyttö palaa käyttötilasta riippuen eri värisenä. Seuraavat tilat on määritelty:

| Näyttö                      | Kuvaus                                            |
|-----------------------------|---------------------------------------------------|
| vihreä                      | ei häiriöitä                                      |
| vihreä vilkkuva             | Käynnistysvaihe, raja-arvoja ei vielä<br>asetettu |
| vihreä nopeasti<br>vilkkuva | Läpivirtausmittaus valittu<br>hallintalaitteesta  |
| keltainen                   | varoitus                                          |
| punainen                    | häiriö                                            |
| kelta-punainen<br>vilkkuva  | Ohjelmistopäivitys                                |

# Yksittäisen piirin tilan näyttö (vain rakennetyyppi: autonominen)

Yksittäisten piirien tilan merkkivalot vilkkuvat eri jaksoissa käyttötilan mukaan. Seuraavat tilat on määritelty:

| Tila                         | Tilan merkkivalojen vilkkumisjakso                                                        |
|------------------------------|-------------------------------------------------------------------------------------------|
| Normaali käyttö              | Vilkkuminen suhteessa ajankohtaiseen<br>läpivirtaukseen.<br>0 – 10 s PÄÄLLÄ→ 0 – 20 l/min |
| Häiriö                       | 1 s POIS, 1 s PÄÄLLÄ, 1 s POIS, 7 s<br>PÄÄLLÄ                                             |
| Ohjelmiston<br>päivittäminen | 1 s PÄÄLLÄ, 1 s POIS                                                                      |

# Hallintamoduulin tai yksittäislaitteen tilan näyttö

Tilan näyttö palaa käyttötilasta riippuen eri värisenä. Seuraavat tilat on määritelty:

| Näyttö          | Kuvaus                                            |
|-----------------|---------------------------------------------------|
| vihreä          | ei häiriöitä                                      |
| vihreä vilkkuva | Käynnistysvaihe, raja-arvoja ei vielä<br>asetettu |
| keltainen       | Varoitus                                          |
| punainen        | Häiriö                                            |

# 7.2 Hallintarakenne

Valikkorakenteessa voidaan navigoida seuraavasti:

- Painikkeen OB avulla voidaan siirtyä perusnäytöstä askel kerrallaan seuraavaksi alemmalle hierarkiatasolle.
- Painikkeen avulla voidaan siirtyä alemmista hierarkiatasoista askel kerrallaan seuraavaksi korkeammalle tasolle perusnäyttöön saakka.
- Pitämällä painiketta 
   painettuna yli 1 sekunnin ajan voidaan siirtyä alemmista hierarkiatasoista suoraan perusnäyttöön.
- Nuolinäppäimien (III ja ) avulla voidaan siirtyä eri moduulien välillä.

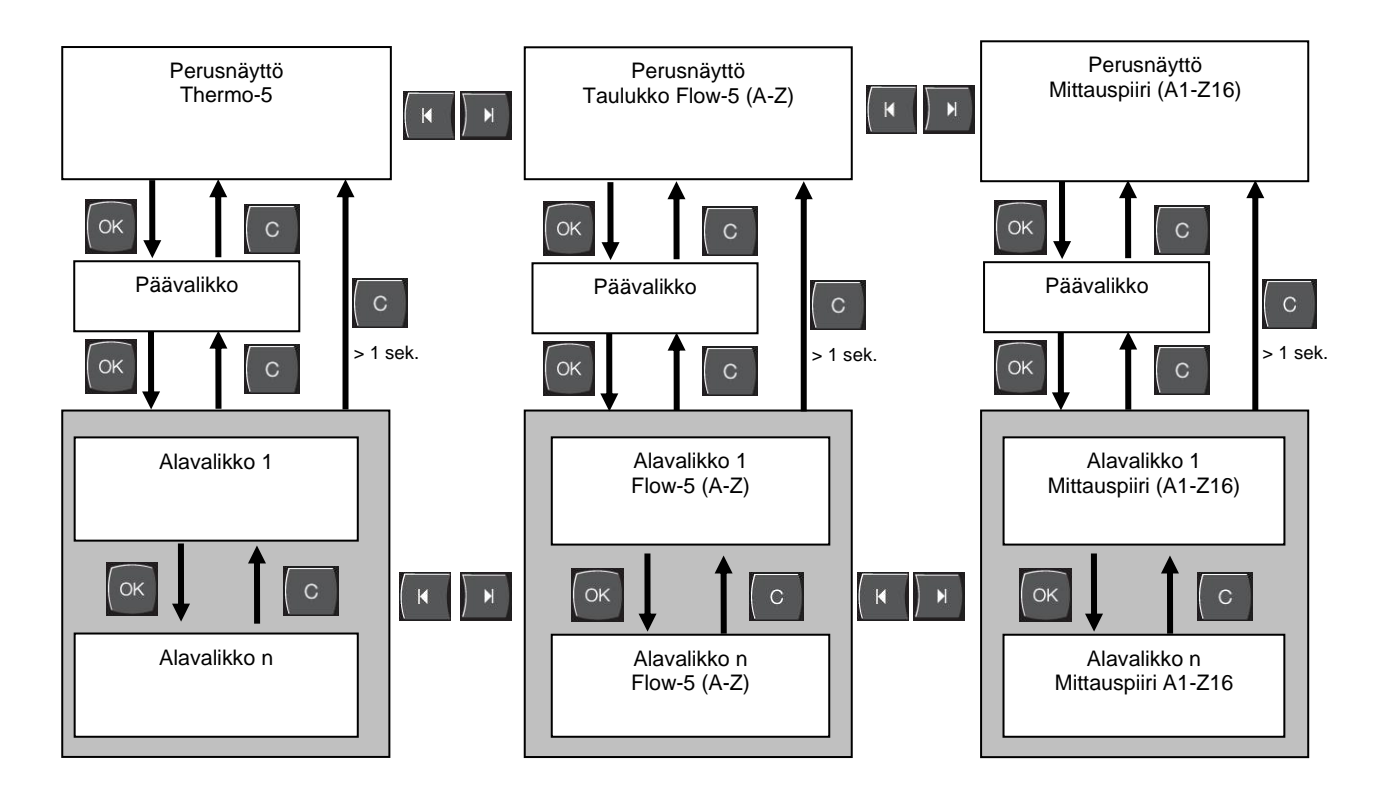

Kuva 30: Hallintarakenne

# 7.3 Valikkorakenne

Integroitu käyttö

Modulaarinen käyttö

Integroidussa käytössä Flow-5:ssä ei ole omaa valikkorakennetta. Thermo-5:n valikkorakennetta laajennetaan mitatuilla arvoilla ( $\rightarrow$  sivu 70)

Modulaarisessa käytössä Flow-5:ssä on seuraava oma valikkorakenne.

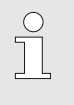

#### OHJE!

Seuraavan taulukon valikkorakenne ja parametriarvot saattavat vaihdella käytetystä ohjelmistoversiosta riippuen.

| Näyttö                       | Käyttäjäprofiili | Käyttövapautu | Oletusarvo | Yksikkö | Lisävaruste | Tyyppi |
|------------------------------|------------------|---------------|------------|---------|-------------|--------|
| Asetusarvot                  | S                | -             | -          | -       | -           | -      |
| Läpivirtauksen asetusarvo    | S                | 1             | 5.0        | l/min   | -           | Z      |
| Toiminnot                    | S                | -             | -          | -       | -           | -      |
| Kauko-ohjauskäyttö           | S                | 1             | POIS       | -       | ZD, ZC, ZP  | Y      |
| Ajastinkello                 | S                | 1             | POIS       | -       | -           | А      |
| Opetus                       | S                | 1             | POIS       | -       | -           | Z      |
| Näyttö                       | S                | -             | -          | -       | -           | -      |
| Kuvatyyppi FM                | S                | 2             | autom.     | -       | -           | А      |
| Mitatut arvot                | S                | -             | -          | -       | -           | -      |
| Säilytä näyttö               | S                | 1             | POIS       | -       | -           | А      |
| Menovirtaus                  | S                | -             | -          | °C      | -           | Y      |
| Paluuvirtaus                 | S                | -             | -          | °C      | -           | Z      |
| Meno- ja paluuvirtauksen ero | S                | -             | -          | К       | -           | Z      |
| Läpivirtaus                  | S                | -             | -          | l/min   | -           | Z      |
| Teho prosessi                | S                | -             | -          | kW      | -           | Z      |
| Käyttötunnit FM              | S                | -             | -          | h       | -           | Y      |
| Valinta                      | S                | -             | -          | -       | -           | -      |
| Menovirtaus                  | S                | 3             | POIS       | -       | -           | Y      |
| Paluuvirtaus                 | S                | 3             | PÄÄLLE     | -       | -           | Z      |
| Meno- ja paluuvirtauksen ero | S                | 3             | PÄÄLLE     | -       | -           | Z      |
| Läpivirtaus                  | S                | 3             | PÄÄLLE     | -       | -           | Z      |
| Teho prosessi                | S                | 3             | PÄÄLLE     | -       | -           | Z      |
| Käyttötunnit FM              | S                | 3             | POIS       | -       | -           | Y      |
| Ulk. läpivirtausmittari      | S                | -             | -          | -       | -           | -      |
| Ulk. läpivirtausmittari      | S                | 3             | -          | -       | -           | Z      |
| Valvonta                     | S                | -             | -          | -       | -           | -      |
| Valvonta                     | S                | 3             | autom.     | -       | -           | А      |
| Valvontataso                 | S                | 3             | karkea     | -       | -           | Z      |

| Valvonnan uudelleenasetus    | S | 3 | ei            | -     | - | Ζ |
|------------------------------|---|---|---------------|-------|---|---|
| Käynnistys-hälytyspois.      | S | 3 | täysi         | -     | - | А |
| Hälytyskontakti toiminto     | S | 3 | NO1           | -     | - | Υ |
| Äänenvoim. äänimerkki        | S | 3 | 10            | -     | - | А |
| Lämpötila                    | S | - | -             | -     | - | - |
| Meno- ja paluuvirtauksen ero | S | 3 | -             | К     | - | Ζ |
| Meno maks.                   | S | 3 | -             | °C    | - | Υ |
| Meno min.                    | S | 3 | -             | °C    | - | Υ |
| Paluu maks.                  | S | 3 | -             | °C    | - | Ζ |
| Paluu min.                   | S | 3 | -             | °C    | - | Ζ |
| Viive-ero meno/paluu         | S | 3 | 0             | min.  | - | А |
| Läpivirtaus                  | S | - | -             | -     | - | - |
| Läpivirtaus maks.            | S | 3 | POIS          | l/min | - | Ζ |
| Läpivirtaus min.             | S | 3 | 1.0           | l/min | - | Z |
| Säätö                        | S | - | -             | -     | - | - |
| Kauko-ohjauskäyttö           | S | - | -             | -     | - | - |
| Osoite                       | S | 3 | POIS          | -     | - | Y |
| Protokolla                   | S | 3 | 1             | -     | - | А |
| Master hälytyskontakti       | Е | 3 | autonominen   | -     | - | А |
| Siirtonopeus                 | Е | 4 | 4800          | B/s   | - | А |
| Siirtonopeus CAN väylä       | Е | 4 | 250           | k/s   | - | А |
| Desimaal. Läpivirtaus CAN    | S | 4 | PÄÄLLE        | -     | - | А |
| Pariteetti                   | Е | 4 | parill.       | -     | - | А |
| Tietobitti                   | Е | 4 | 8             | -     | - | А |
| Stop bitti                   | Е | 4 | 1             | -     | - | А |
| Sarjatallennuksen tahti      | S | 4 | 1             | S     | - | А |
| Hätäpysäytyksen viive        | U | 4 | 30            | S     | - | Y |
| Profibus-solmu 1             | S | 4 | 5             | -     | - | А |
| Profibus-solmu 1             | S | 4 | 6             | -     | - | А |
| Profibus-solmu 1             | S | 4 | 7             | -     | - | А |
| Profibus-solmu 1             | S | 4 | 8             | -     | - | А |
| DFM:n simulointi laitteena   | Е | 3 | POIS          | -     | - | Y |
| Ajastinkello                 | Е | - | -             | -     | - | - |
| Kellonaika                   | Е | 3 | CET           | HH:MM | - | А |
| Päiväys                      | Е | 3 | CET           | -     | - | А |
| Tila                         | Е | 3 | ei aktiivinen | -     | - | А |
| Päivä                        | Е | 3 | Ma-Per        | -     | - | А |
| Kytkentätapa                 | Е | 3 | POIS          | -     | - | А |
| Kytkentäaika                 | Е | 3 | 06:00         | HH:MM | - | А |
| Päiväys / kellonaika         | S | - | -             | -     | - | - |
| Kellonaika                   | S | 3 | CET           | HH:MM | - | А |
| Päiväys                      | S | 3 | CET           | -     | - | А |
| Aikavyöhyke                  | S | 3 | CET           | -     | - | А |
| Kesä/talvi kytkentä          | S | 3 | autom.        | -     | - | А |
| Yksiköt                      | S | - | -             | -     | - | - |

| Lämpötila-asteikko              | S | 2 | °C         | - | - | А    |
|---------------------------------|---|---|------------|---|---|------|
| Läpivirtausasteikko             | S | 2 | l/min      | - | - | А    |
| Tallennus USB                   | S | - | -          | - | - | -    |
| Sarjatallennuksen tahti         | S | 4 | 1          | - | - | А    |
| Aktivoi kaikki arvot            | S | 3 | POIS       | - | - | Z    |
| Deaktivoi kaikki arvot          | S | 3 | POIS       | - | - | Z    |
| Menovirtaus                     | S | 3 | PÄÄLLE     | - | - | Z    |
| Paluuvirtaus                    | S | 3 | PÄÄLLE     | - | - | Z    |
| Meno- ja paluuvirtauksen ero    | S | 3 | PÄÄLLE     | - | - | Z    |
| Läpivirtaus                     | S | 3 | PÄÄLLE     | - | - | Z    |
| Teho prosessi                   | S | 3 | PÄÄLLE     | - | - | Z    |
| Käyttötunnit FM                 | S | 3 | POIS       | - | - | Z    |
| Käyttötunnit USR                | S | 3 | POIS       | - | - | Z    |
| Hälytysten kokonaismäärä        | S | 3 | POIS       | - | - | Z    |
| Kytkentäjaksot hälytysrele      | S | 3 | POIS       | - | - | Z    |
| Keskim. menolinjan lämpöt.      | S | 3 | POIS       | - | - | Z    |
| Keskim. paluulinjan lämpöt.     | S | 3 | POIS       | - | - | Z    |
| Keskimäär. virtaus              | S | 3 | POIS       | - | - | Z    |
| Erikois                         | E | - | -          | - | - | -    |
| Pumppaussuoja                   | Е | 3 | POIS       | - | - | А    |
| Tunnistus DFM                   | U | 4 | integroitu | - | - | А    |
| Profiili                        | S | - | -          | - | - | -    |
| Käyttäjäprofiili                | S | 3 | Standardi  | - | - | А    |
| Käyttövapautus                  | S | 0 | 2          | - | - | А    |
| Koodi                           | S | 3 | 1234       | - | - | А    |
| Kieli                           | S | 0 | -          | - | - | А    |
| Näpp. äänenvoimakkuus           | S | 3 | 5          | - | - | А    |
| Vianetsintä                     | S | - | -          | - | - | -    |
| Hälytysten lokikirja            | S | - | -          | - | - | -    |
| Tallennus/lataus                | S | - | -          | - | - | -    |
| USB Käynnistä ohjelmapäiv.      | Е | 4 | POIS       | - | - | А    |
| Tallennus USB                   | S | 3 | POIS       | - | - | Z    |
| Lataa konfigurointitiedot       | E | 4 | POIS       | - | - | Y    |
| Tallenna konfigurointitiedot    | S | 4 | POIS       | - | - | Y    |
| Lataa parametritiedot           | Е | 4 | POIS       | - | - | Υ, Ζ |
| Tallenna parametritiedot        | S | 4 | POIS       | - | - | Υ, Ζ |
| Tallenna virhe- ja käyttötiedot | S | 4 | POIS       | - | - | Y    |
| Huoltotieto jen tallennus       | S | 4 | POIS       | - | - | А    |

# 8 Hallinta, sarja 5

# 8.1 Lävirtausmittarin liittäminen hallintajärjestelmään

Ulkoinen läpivirtausmittari voidaan liittää temperointilaitteen tai hallintamoduulin hallintajärjestelmään kahdella eri tavalla.

# 8.1.1 Integroitu hallinta

|    | AZ       | А    | В   | С      | D | A1    | KI       | D   |
|----|----------|------|-----|--------|---|-------|----------|-----|
| P  | umppau   | issu | oja |        |   |       | PC       | DIS |
| Tu | unnistus | s DF | М   |        |   | moc   | lulaarin | nen |
|    |          |      |     |        |   |       |          |     |
|    |          |      |     |        |   |       |          |     |
|    |          |      |     |        |   |       |          |     |
|    |          |      |     |        |   |       |          |     |
|    |          |      |     |        |   |       |          |     |
| A  | Paluuvi  | rt.  | 2   | 5.0 °C | ; | Käytt | övalmi   | s   |

Kuva 31: Tunnistus DFM

Ulkoinen läpivirtausmittari liitetään temperointilaitteen tai hallintamoduulin hallintajärjestelmään ja sille kohdennetaan suoraan laiteosoite. Läpivirtausmittarilla ei ole omaa perusnäyttöä, virtausarvoja voidaan tarkastella vain kohdassa Näyttö \ Mitattu arvo tai valita perusnäyttöön kohdassa Näyttö \ Valinta. Temperointilaitteelle voidaan kohdentaa enintään 2 läpivirtausmittaria, joissa kummassakin voi olla 4 piiriä.

DFM-tunnistus asetetaan seuraavasti:

- 1. Hae näkyviin valikkosivu Asetus \ Erikois.
- 2. Aseta parametriin Tunnistus DFM arvo "integroitu".

# 8.1.2 Modulaarinen hallinta

Läpivirtausmittari liitetään temperointilaitteen tai hallintamoduulin hallintajärjestelmään. Ulkoinen läpivirtausmittari on käytettävissä erillisenä moduulina ja sillä on oma perusnäyttö. Enintään 128 piirin näyttö ja valvonta on mahdollista.

DFM-tunnistus asetetaan seuraavasti:

- 1. Hae näkyviin valikkosivu Asetus \ Erikois.
- 2. Aseta parametriin Tunnistus DFM arvo "modulaarinen".

# 8.2 Uusien ulkoisten läpivirtausmittarien ilmoittaminen (integroitu hallinta)

#### 8.2.1 Integroitu käyttö

#### Alustusikkuna

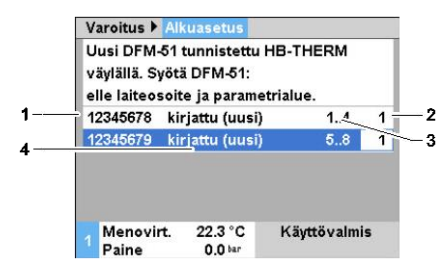

Kuva 32: Alustusikkuna

Alustusikkuna tulee yksittäislaitteen tai hallintamoduulin näyttöön, kun on tunnistettu uusi ulkoinen läpivirtausmittari.

| Pos. nro | Näyttö                                                  |
|----------|---------------------------------------------------------|
| 1        | Läpivirtausmittari ID                                   |
| 2        | Laitteen osoite (yksittäis- tai moduulilaitteen osoite) |
| 3        | Parametrialue (Virtaus ulkoinen 14 tai 58)              |
| 4        | Ulk. läpivirtausmittarin tila                           |

# Osoitteen asettaminen ja kohdennus

| Varoitus 🕨 🗛   | kuasetus 👘     |              |   |
|----------------|----------------|--------------|---|
| Uusi DFM-51    | tunnistettu    | HB-THERM     |   |
| väylällä. Syöt | ä DFM-51:      |              |   |
| elle laiteosoi | ite ja parame  | trialue.     |   |
| 12345678 k     | irjattu        | 14           | 1 |
| 12345679 k     | irjattu (uusi) | 58           | 1 |
|                |                |              |   |
|                |                |              |   |
|                |                |              |   |
| Menovirt.      | 25.0 °C        | Käyttövalmis |   |
| Paine          | 0.0 bar        | -            |   |

Kuva 33: Osoitteen kohdennus

Ulkoiselle läpivirtausmittarille voidaan kohdentaa laiteosoite ja parametrialue seuraavalla tavalla:

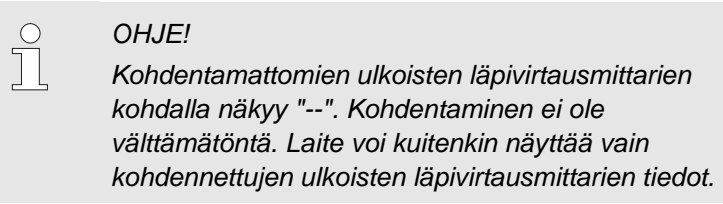

- 1. Aseta parametrialue 1..4 tai 5..8.
- 2. Kohdenna ulkoinen läpivirtausmittari jollekin laitteelle syöttämällä laitteen osoite.
- 3. Vahvista kohdennus painikkeella 🔍.

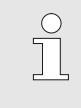

#### OHJE!

Osoitteelle voidaan kohdentaa parametrialue 1..4 ja 5..8 vain kerran. Valikkosivulta ei voi poistua niin kauan kuin on päällekkäisiä asetuksia.

#### Kohdennuksen muuttaminen

| Näyttö 🕨 Ulk | . virtauksen mi | ttaus        |
|--------------|-----------------|--------------|
| 12345678     | (irjattu        | 14 1         |
| 12345679     | (irjattu (uusi) | 58 1         |
|              |                 |              |
|              |                 |              |
|              |                 |              |
|              |                 |              |
|              |                 |              |
|              |                 |              |
| 🔒 Menovirt.  | 25.0 °C         | Käyttövalmis |
| Paine        | 0.0 bar         |              |

Kuva 34: Ulk. virtausmittaus

Kohdennusta ja/tai parametrialuetta voidaan muuttaa jälkikäteen seuraavasti:

- 1. Hae näkyviin valikkosivu Näyttö \ ulk. virtausmittaus
- 2. Aseta parametrialue ja laitteen osoite.
- 3. Vahvista kohdennus painikkeella 💷.

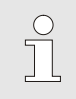

# OHJE!

Valitun ulkoisen läpivirtausmittarin tilan näyttö vilkkuu vihreää valoa (nopeasti).

# 8.2.2 Modulaarinen käyttö

Jos tunnistetaan uusi ulkoinen läpivirtausmittari, yksittäislaitteen tai hallintamoduulin näyttöön tulee alustusikkuna.

#### Alustusikkuna

| AZ          | A      | В       | A1    | A2     | B1      |         |     |
|-------------|--------|---------|-------|--------|---------|---------|-----|
| Uusi vir    | tausr  | nittari | hava  | ittu H | B-TI    | HERM    |     |
| väyläss     | ä. An  | na viri | tausi | nittar | ille la | iteoso  | ite |
| ia paran    | netria | alue.   |       |        |         |         |     |
| <br>-100010 | 99     | kiriat  | tu    |        |         |         | Α   |
| 100245      | 68     | kiriat  | tu (u | usi)   |         |         | в   |
|             |        |         | -     |        |         |         |     |
|             |        |         |       |        |         |         |     |
|             |        |         |       |        |         |         | _   |
| B Palu      | wirt   | 147     | 2°C   | 2      | Känt    | tövalmi | 0   |

Pos. nroNäyttö1Moduulin tunnus (ID)2DFM-moduulin osoite3Ulk. läpivirtausmittarin tila

Kuva 35: Alustus

#### **Osoitteen antaminen**

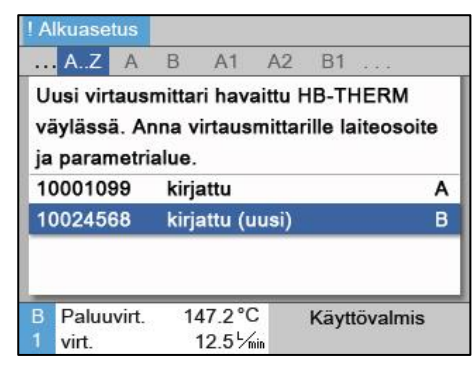

Kuva 36: Osoitteen asetus

Ulkoiselle läpivirtausmittarille on annettava osoite A-Z. Tällöin on meneteltävä seuraavasti:

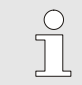

#### OHJE!

Asetettu osoite saa esiintyä verkossa vain kerran. Valikkosivulta ei saa poistua, jos osoite on käytössä useaan kertaan.

1. Valitse moduulin tunnus (ID).

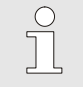

OHJE!

Valitussa ulkoisessa läpivirtausmittarissa vilkkuvat kaikki siihen kuuluvien piirien tilan merkkivalot.

- 2. Aseta DFM-moduulin osoite.
- 3. Vahvista kohdennus painikkeella 🔍.

#### Osoitteen muuttaminen

| Näy      | ttö 🕨 UI          | k. virtauk  | sen n              | nittau | s     |         |     |
|----------|-------------------|-------------|--------------------|--------|-------|---------|-----|
|          | AZ                | A B         | С                  | D /    | A1    | KI      | D   |
| 100      | 12345             | kirjattu    |                    |        | akti  | v       | Α   |
| 102      | 58978             | kirjattu    | (uusi              | )      | akti  | v       | в   |
| 100      | 00100             | kirjattu    | 3                  |        | inak  | tiv     | С   |
| 109      | 10001             | kirjattu    | (uusi              | )      | inak  | tiv     | D   |
| 100      | 00258             | ei kirja    | ttu                |        | akti  | v       | А   |
| 125      | 86364             | ei kirja    | ttu                |        | akti  | v       | F   |
| 100      | 00525             | ei kirja    | ttu                |        | inak  | tiv     | Ζ   |
| AF<br>3v | Paluuvir<br>rirt. | t. 85<br>23 | 5.0 °C<br>8.5 √min | No     | rmaal | itoimiı | nta |

Kuva 37: Näyttö \ ulk. virtausmittaus

#### Aktivointi ja deaktivointi

| Näyt          | tö 🕨 U         | lk. virtau | iksen           |      | us     |          |     |
|---------------|----------------|------------|-----------------|------|--------|----------|-----|
|               | AZ             | A B        | С               | D    | A1     | KI       | D   |
| 1001          | 12345          | kirjatt    | u               |      | akt    | iv       | A   |
| 1025          | 58978          | kirjatt    | u (uu:          | si)  | akt    | iv       | в   |
| 1000          | 00100          | kirjatt    | u               |      | ina    | ktiv     | С   |
| 1091          | 10001          | kirjatt    | u (uu:          | si)  | ina    | ktiv     | D   |
| 1000          | 0258           | ei kirja   | attu            |      | akt    | iv       | A   |
| 1258          | 36364          | ei kirja   | attu            |      | akt    | iv       | F   |
| 1000          | 00525          | ei kirja   | attu            |      | ina    | ktiv     | Z   |
| A Pa<br>3 vii | aluuvii<br>rt. | t. 8<br>2  | 5.0°C<br>3.5∽∕⊮ | in N | lormaa | litoimii | nta |

Kuva 38: DFM-moduulin aktivointi ja deaktivointi

Osoitteen kohdennusta voidaan muuttaa jälkikäteen seuraavasti:

- 1. Hae näkyviin valikkosivu Näyttö \ Ulk. virtauksen mittaus
- 2. Valitse moduulipalkista "A..Z".
- 3. Valitse DFM-moduulin osoite ja vahvista painikkeella 🔍 .
- **4.** Aseta osoite.
- 5. Vahvista kohdennus painikkeella 🔍.

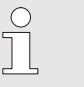

## OHJE!

Valitussa ulkoisessa läpivirtausmittarissa vilkkuvat kaikki siihen kuuluvien piirien tilan merkkivalot.

Ulkoisia läpivirtausmittareita voidaan aktivoida ja deaktivoida. Kun ulkoinen läpivirtausmittari on deaktivoitu, mitattuja arvoja ei näytetä eikä raja-arvoja valvota. Ulkoinen läpivirtausmittari aktivoidaan ja deaktivoidaan seuraavasti:

- 1. Hae näkyviin valikkosivu Näyttö \ Ulk. virtauksen mittaus
- 2. Valitse moduulipalkista "A..Z".
- 3. Valitse DFM-moduulin osoite.
- 4. Aseta ulkoinen läpivirtausmittari aktiiviseksi tai ei aktiiviseksi.
- 5. Vahvista painikkeella 💷.

# 8.3 Modulaarisen hallinnan erikoisuudet

#### Parametrityypit

Modulaarisessa hallinnassa on 3 erilaista parametrityyppiä:

- A Moduulista riippumaton (arvon muuttaminen mahdollista vain "A-Z")
- Y Moduulikohtainen (arvon muuttaminen mahdollista yksittäiselle DFM-moduulille) Esim. A, B, jne.
- Z Piirikohtainen (arvon muuttaminen mahdollista yksittäiselle piirille)

Esim. A1, B7, jne.

OHJE!

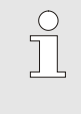

Valikkorakenteesta näkyy, mitkä parametrit voidaan asettaa moduulista riippumattomasti, moduulikohtaisesti tai piirikohtaisesti (→ sivu 48)

#### Moduulinumero "A..Z" tai DFMmoduuli valittu

| As | etusarvo | ot    |       |       |   |    |           |     |
|----|----------|-------|-------|-------|---|----|-----------|-----|
| Nr | o AZ     | А     | В     | С     | D | A1 | (3        | D   |
| As | setusarv | vo lä | pivir | taus  |   |    | XX        | x.x |
|    |          |       |       |       |   |    |           |     |
|    |          |       |       |       |   |    |           |     |
|    |          |       |       |       |   |    |           |     |
|    |          |       |       |       |   |    |           |     |
|    |          |       |       |       |   |    |           |     |
|    |          |       |       |       |   |    |           |     |
| A  | Paluuvi  | rt    | 2     | 5.0°C | 1 | Kä | vttövalmi | 5   |

Kuva 39: Asetusarvo läpivirtaus A..Z

Jos on valittu moduulinumero "A..Z", parametrin arvona näkyy X (harmaalla värillä), jos asetus ei ole kaikille moduuleille sama. Muuten arvo näkyy normaalisti mustana ( $\rightarrow$  esim. Kuva 39).

Jos on valittu DFM-moduuli, parametrin arvona näkyy X (harmaalla värillä), jos asetus ei ole kaikille piireille sama.

#### Arvon säätö kaikille DFMmoduuleille

| ٧   | aroitus 🕨 🏹     | einen muu   | ttaminen    |          |
|-----|-----------------|-------------|-------------|----------|
| н   | uomio:          |             |             |          |
| A   | rvon muutta     | minen vaik  | uttaa kail  | kiin     |
| lii | tettyihin laiti | teisiin!    |             |          |
| >   | Jatka arvon     | muuttamis   | sta painiki | keella 🚥 |
| >   | Peruuta pai     | nikkeella ( | C)          |          |
|     |                 |             |             |          |
|     |                 |             |             |          |
|     |                 |             |             |          |
| -   |                 | 05 0 00     | 17.9. 443   |          |
| 3   | Menovirt.       | 25.0 °C     | Kaytto      | ovalmis  |
|     | Paine           | 0.0 bar     |             |          |

Kuva 40: Arvon säätö A..Z

# Arvon säätö kaikille DFM-moduulin piireille

| A<br>D<br>><br>> | rvon muutta<br>FM-moduuli<br>Jatka arvon<br>Peruuta pai | minen vaikut<br>n B mittauspi<br>muuttamista<br>nikkeella (@) | taa kaikkiin<br>ireihin.<br>painikkeella 🚳 |
|------------------|---------------------------------------------------------|---------------------------------------------------------------|--------------------------------------------|
|                  |                                                         |                                                               |                                            |

Kuva 41: Arvon säätö DFM-moduuli B

Jotta voidaan suorittaa kaikkia tunnistettuja DFM-moduuleita koskeva säätö samanaikaisesti, on toimittava seuraavasti:

- 1. Valitse moduulinumero "A..Z" näppäimellä 🎹 tai 🂴 .
- 2. Valitse haluamasi parametri ja paina näppäintä 💷 .
  - → Vahvista varoitusteksti näppäimellä 000.
- 3. Aseta haluamasi arvo ja paina näppäintä 🕮.
  - → Arvon säätö koskee samanaikaisesti kaikkia tunnistettuja moduuleita.

Jotta voidaan suorittaa DFM-moduulin kaikkia piirejä koskeva säätö samanaikaisesti, on toimittava seuraavasti:

- 1. Valitse DFM-moduuli painikkeella 🎹 tai 🍱.
- 2. Valitse haluamasi parametri ja paina näppäintä 🕮 .
  - → Vahvista varoitusteksti näppäimellä 🔍.
- 3. Aseta haluamasi arvo ja paina näppäintä 🕮.
  - → Arvon säätö koskee samanaikaisesti kaikkia piirejä.

# 8.4 Asetukset

# 8.4.1 Yksittäisten mittauspiirien aktivointi/deaktivointi

Yksittäisiä piirejä voidaan aktivoida ja deaktivoida käytön mukaan. Deaktivoitujen piirien mitattuja arvoja ei näytetä eikä raja-arvoja valvota.

#### Modulaarinen käyttö

| Nä     | yttö 🕨 U              | lk. virt | auksen         | mitt       | aus |            |         |
|--------|-----------------------|----------|----------------|------------|-----|------------|---------|
|        | . AZ                  | Α        | В              | A1         | A2  | A3         |         |
| 10     | 0012345               | 5.1      | 00             | 012        | 345 | aktiv      | 1       |
| 10     | 0012345               | 5.2      | 00             | 012        | 345 | aktiv      | 2       |
| 10     | 0012345               | 5.3      | 00             | 012        | 345 | inaktiv    | / 3     |
| 10     | 0012345               | 5.4      | 00             | 012        | 345 | inaktiv    | / 4     |
| 10     | 0012345               | 5.5      | 00             | 015        | 698 | aktiv      | 5       |
| 10     | 0012345               | 5.6      | 00             | 015        | 698 | aktiv      | 6       |
| 10     | 0012345               | 5.128    | 00             | 015        | 698 | inaktiv    | / 128   |
| A<br>3 | Paluuvir<br>Läpivirta | t.<br>us | 85.0<br>12.3 L | °C<br>/min |     | Normaalito | oiminta |

Kuva 42: Mittauspiirien aktivointi/deaktivointi

#### Integroitu käyttö

| ► Ulk.             | virtauksen mi         | ittaus 🕨 Erikois |     |
|--------------------|-----------------------|------------------|-----|
| 12445.1            | 812                   | aktiv            |     |
| 12445.2            | 812                   | aktiv            |     |
| 12445.3            | 812                   | aktiv            |     |
| 12445.4            | 812                   | aktiv            |     |
| 12445.5            | 945                   | inaktiv          |     |
| 12445.6            | 945                   | aktiv            | ++  |
| 12445.7            | 945                   | aktiv            |     |
| 12445.8            | 945                   | inaktiv          |     |
| 1 Menov<br>Läpivir | irt. 41.1<br>aus 12.2 | °C Käyttövaln    | nis |

Kuva 43: Mittauspiirien aktivointi/deaktivointi

#### 1. Valitse valikkosivu Näyttö \ Ulk. virtauksen mittaus.

- 2. Valitse moduulipalkista haluamasi DFM-moduuli.
- 3. Valitse haluamasi piiri.

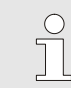

#### OHJE! Valitun piirin tilan merkkivalo vilkkuu.

4. Aseta piiri aktiiviseksi tai ei aktiiviseksi.

#### OHJE!

Ei-aktiiviset piirit eivät näy moduulipalkissa eikä niitä voi valita.

- 1. Valitse valikkosivu Näyttö \ Ulk. virtauksen mittaus \ Erikois.
- 2. Valitse haluamasi piiri.
- 3. Aseta piiri aktiiviseksi tai ei aktiiviseksi.

# 8.4.2 Piirien rinnankytkentä (vain modulaarinen hallinta)

2 piiriä voidaan yhdistää hydraulisesti. Kun kokonaisvirtaus jaetaan useampaan piiriin, on mahdollista mitata myös piirejä, joiden läpivirtaus on suurempi. Hydraulisesti yhdistetyt piirit on konfiguroitava vastaavasti. Menettele seuraavalla tavalla:

|        | . AZ             | Α    | В        | A1            | A2  | A3        | K     | D   |
|--------|------------------|------|----------|---------------|-----|-----------|-------|-----|
| 10     | 012345           | i.1  | 0        | 0012          | 345 | aktiv     |       | 1   |
| 10     | 0012345          | .2   | 0        | 0012          | 345 | aktiv     |       | 2   |
| 10     | 012345           | .3   | 0        | 0012          | 345 | aktiv     |       | 2   |
| 10     | 012345           | .4   | 0        | 0012          | 345 | inaktiv   |       | 4   |
| 10     | 012345           | .5   | 0        | 0015          | 698 | aktiv     |       | 5   |
| 10     | 0012345          | .6   | 0        | 0015          | 698 | aktiv     |       | 6   |
| 10     | 012345           | .128 | 0        | 0015          | 698 | inaktiv   | 1     | 28  |
| A<br>3 | Paluuvi<br>virt. | rt.  | 85<br>23 | 5.0°C<br>3.5∽ | N   | ormaalito | oimir | ita |

Kuva 44: 2 piirin rinnankytkentä

- 1. Valitse valikkosivu Näyttö \ Ulk. virtauksen mittaus.
- 2. Valitse moduulipalkista haluamasi DFM-moduuli.
- 3. Anna kaikille hydraulisesti yhdistetyille piireille sama osoite.

# 8.5 Toiminnot

# 8.5.1 Opetustoiminto (vain modulaarinen hallinta)

Opetus-toiminnon avulla on mahdollista säätää jokainen piiri käsin hienosäätöventtiilin avulla kohdassa Asetusarvot määriteltyyn arvoon Asetusarvo läpivirtaus ja pitää sitä silmällä ilman hallintalaitteen näyttöä.

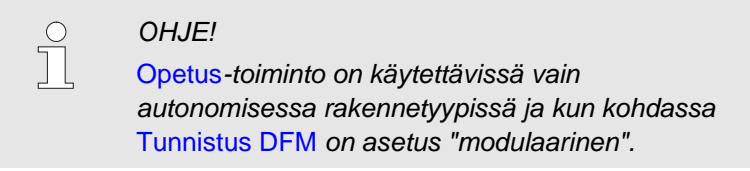

#### Läpivirtauksen asetusarvon asetus

| As | etus  | an  | /ot   |       |       |    |    |              |       |
|----|-------|-----|-------|-------|-------|----|----|--------------|-------|
|    | . В   | 4   | B5    | B6    | B7    | B8 | C1 | <br>KI       | D     |
| A  | setus | sar | vo la | äpivi | rtaus |    |    | 5.0          | 5/min |
|    |       |     |       |       |       |    |    |              |       |
|    |       |     |       |       |       |    |    |              |       |
|    |       |     |       |       |       |    |    |              |       |
|    |       |     |       |       |       |    |    |              |       |
|    |       |     |       |       |       |    |    |              |       |
|    |       |     |       |       |       |    |    |              |       |
|    | Dali  |     |       |       | 5.0%  | 6  | K  | <br>un local |       |

Jokaiselle yksittäiselle piirille voidaan asettaa Asetusarvo läpivirtaus. Määrittele asetusarvo seuraavasti:

- **1.** Hae näkyviin valikkosivu Asetusarvot.
- 2. Valitse piiri painikkeella 🚾 tai 🎹.

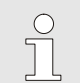

OHJE! Valitun piirin tilan merkkivalo vilkkuu.

3. Aseta piirin parametri Asetusarvo läpivirtaus.

Kuva 45: Esim. läpivirtauksen B7 asetusarvo

#### Opetustoiminto

Opetustoiminto voidaan aktivoida yksittäisille piireille tai DFMmoduuleille. Opetustoiminto aktivoidaan seuraavasti:

- 1. Hae näkyviin valikkosivu Toiminnot.
- 2. Valitse haluamasi piiri tai DFM-moduuli painikkeella
- Valitse toiminto Opetus ja aktivoi se painikkeella <sup>(1)</sup>. Aktivoitu toiminto näkyy symbolilla <sup>(1)</sup>.
- **4.** Aktivoitujen piirien, joille on aktivoitu Opetus-toiminto, tilan merkkivalot vilkkuvat seuraavan taulukon mukaisesti:

| Tila              | Tilan merkkivalon vilkkumisjakso                          |
|-------------------|-----------------------------------------------------------|
| Mitattu > asetus* | Tilan merkkivalo on 1,5 s päällä<br>ja 0,5 s pois päältä. |
| Mitattu = asetus* | Tilan merkkivalo on 1 s päällä<br>ja 1 s pois päältä.     |
| Mitattu < asetus* | Tilan merkkivalo on 0,5 s päällä<br>ja 1,5 s pois päältä. |

\* Asetus = Asetusarvo läpivirtaus ± 0,5 l/min

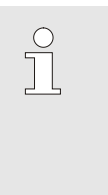

#### OHJE!

Jos jonkin piirin läpivirtausta muutetaan, myös muiden DFM-moduulin piirien läpivirtaus muuttuu. Suosittelemme, että Opetus-toiminto suoritetaan aina kaikille DFM-moduulin piireille samanaikaisesti.

- 5. Säädä kunkin piirin läpivirtausta hienosäätöventtiilin avulla, kunnes tilan merkkivalo on 1 s päällä ja 1 s pois päältä.
- → Opetustoiminto päättyy automaattisesti, kun kaikki piirit ovat toleranssialueella / kaikki tilan merkkivalot ovat 1 s päällä ja 1 s pois päältä.

# 8.6 Mittausarvojen näyttö

# 8.6.1 Integroitu hallinta

| Näyttö 🕨 Mitattu arvo |                  |
|-----------------------|------------------|
| Nr: Kaikki 1 2 3      | 4 KK ED          |
| Läpivirtaus ulk. 1    | 0.6 /min         |
| Läpivirtaus ulk. 2    | 0.6 √min         |
| Läpivirtaus ulk. 3    | 0.6 √min         |
| Läpivirtaus ulk. 4    | 0.6 ५/min        |
| Läpivirtaus ulk. 5    | 0.6 ५/min        |
| Läpivirtaus ulk. 6    | 0.6 ५/min        |
| Läpivirtaus ulk. 7    | 0.6 ५⁄min        |
| Menovirt. 31.7 °C     | Normaalitoiminta |
| Läpivirtaus 5.0 🦾     |                  |

Kuva 46: Näyttö / Mitattu arvo

Ulkoisen läpivirtausmittarin mitatut arvot saadaan näyttöön seuraavasti:

- 1. Hae valikkosivu Näyttö \ Mitattu arvo näkyviin tai paina ulkoisen läpivirtausmittarin painiketta " i ".
  - $\rightarrow$  Lue Virtaus ulkoinen 1..4 tai 5..8.
  - $\rightarrow$  Lue Paluuvirtaus ulk. 1..4 tai 5..8.

# 8.7 Kauko-ohjauskäyttö

Kauko-ohjauskäytössä Flow-5-läpivirtausmittaria ohjataan ulkoisilla signaaleilla ja siihen siirretään mitattuja arvoja.

Flow-5-läpivirtausmittari voi kommunikoida koneen ohjauksen kanssa kolmella tavalla. Tavat eroavat toisistaan seuraavasti:

- Läpivirtausmittarin simulointi laitteena (→ sivu 64).
- Laajennettu liitäntäprotokolla ulk. läpivirtauksilla 1–8 ja ulk. paluuvirtauslämpötiloilla 1–8 (→ sivu 65). Seuraavat konevalmistajat ovat toteuttaneet laajennuksen:

| Protokolla | Valmistaja     | Näyttö<br>läpivirtaus<br>ulk. 1–8 | Näyttö lämp.<br>paluuvirtaus<br>ulk. 1–8 |
|------------|----------------|-----------------------------------|------------------------------------------|
| 1          | Arburg         | Kyllä                             | Ei                                       |
| 1          | Sumitomo Demag | Kyllä                             | Kyllä                                    |

■ Liitäntäprotokolla Engel flomo (→ sivu 66).

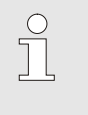

OHJE! Eri liitäntäjohtojen nastajärjestys → Luku 15 sivulla 89.

| Asetus 🕨 Kauko-ohjauska                 | iyttö        |
|-----------------------------------------|--------------|
| Osoite                                  | 1            |
| Protokolla                              | 1            |
| Master ulkoinen ohjaus                  | autonom      |
| Siirtonopeus                            | 4800         |
| Siirtonopeus CAN väylä                  | 250          |
| Pariteetti                              | parill.      |
| Tietobitti                              | 8            |
| Stop bitti                              | 1            |
| 1 Menovirt. 25.0 °C<br>Läpivirtaus ゾmin | Käyttövalmis |

Kuva 47: Osoite, protokollan asetus

Jotta voidaan kommunikoida ulkoisen ohjauksen kanssa, on suoritettava seuraavat asetukset:

- 1. Hae näkyviin valikkosivu Asetukset \ Kauko-ohjauskäyttö.
- 2. Aseta parametriin Osoite haluamasi arvo.
- 3. Aseta parametriin Protokolla haluamasi arvo.

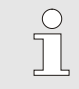

OHJE!

Asetettu osoite saa esiintyä verkossa vain kerran.

| Protokolla | Käyttö                                                                                                    |
|------------|----------------------------------------------------------------------------------------------------|
| HB         | sisäinen kommunikaatio (käytetään vain, kun laite määritetään moduuliksi)                                                        |
| 0          | Tekstin tallennus                                                                                                    |
| 1          | Arburg, Billion, Bühler, Dr. Boy, Ferromatik Milacron, KraussMaffei, Negri Bossi,<br>Sumitomo Demag, Wittmann Battenfeld, Zhafir |
| 2          | Sumitomo Demag (CAN)                                                                                                    |
| 4          | Engel, Haitian                                                                                                    |
| 5          | Stork                                                                                                    |
| 9          | EUROMAP 66 (CANopen; Netstal, etc.)                                                                                              |
| 14         | MODBUS (RTU-Mode)                                                                                                    |
| 15         | Profibus-DP                                                                                                    |
| 16         | SPI (9600 8-N-1; 1. Os. =1)                                                                                                    |
| 17         | Engel flomo                                                                                                    |
| 19         | EUROMAP 82.1 (OPC UA)                                                                                                    |

# Kauko-ohjauskäytön kytkeminen päälle ja pois

| Toiminnot                            |              |
|--------------------------------------|--------------|
| Jäähdytys<br>Muottityhiennys         |              |
| Ulkoinen anturi                      |              |
| Kauko-ohjauskäyttö                   |              |
| Imutoiminto                          |              |
| 2. asetusarvo                        |              |
| Ajastinkello                         |              |
| Ramppiohjelma                        |              |
| 1 Menovirt. 25.0 °C<br>Läpivirtaus 🐜 | Käyttövalmis |

Kuva 48: Kauko-ohjauskäyttö

Kauko-ohjauskäytön käynnistäminen ja poiskytkentä suoritetaan seuraavasti:

- 1. Hae näkyviin valikkosivu Toiminnot.
- 2. Valitse toiminto Kauko-ohjauskäyttö ja aktivoi tai deaktivoi se näppäimellä

Aktivoitu toiminto näkyy symbolilla 🧹.

→ Kun kauko-ohjaus on kytketty päälle, perusnäytössä näkyy symboli - .

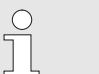

## OHJE!

Kun kauko-ohjauskäyttö on aktiivinen, laitteen kaikki parametrit ja toiminnot, jotka määritellään protokollan avulla, on estetty.

# 8.7.1 Läpivirtausmittarin simulointi laitteena

Toiminto DFM:n simulointi laitteena mahdollistaa Flow-5:n läpivirtausmäärien siirron ilman ruiskuvalukoneen ohjelmistomuutosta.

Kukin läpivirtausmittarin Flow-5 mittauspiiri simuloi yhtä temperointikoneosoitetta. Simuloitujen laiteosoitteiden kautta voidaan Flow-5:n läpivirtaus siirtää.

Toimintoa DFM:n simulointi laitteena varten tarvitaan seuraavat ohjelmistoversiot tai uudemmat:

- Integroitu käyttö: väh. versio SW51-1\_1129
- Modulaarinen käyttö: väh. versio SW51-2\_1549

#### Mahdolliset protokollat

Edellytys

- Seuraavat protokollat tukevat toimintoa:Integroitu käyttö: protokollat 1, 4, 5 ja 16
- Modulaarinen käyttö: protokollat 1, 2, 4, 5 ja 16

| Menovirt. | 41.1 °C | Käyttövalmis |   |
|-----------|---------|--------------|---|
| 12445.8   | 945     | inaktiv      |   |
| 12445.7   | 945     | aktiv        | 6 |
| 12445.6   | 945     | aktiv        | 5 |
| 12445.5   | 945     | inaktiv      |   |
| 12445.4   | 812     | aktiv        | 4 |
| 12445.3   | 812     | aktiv        | 3 |
| 12445.2   | 812     | aktiv        | 2 |
| 12445.1   | 812     | aktiv        | 1 |

#### Simulaation kytkeminen päälle/pois

Kuva 49: Esimerkki automaattisesta osoitteen antamisesta integroidussa käytössä

| <b>Þ</b>   | Ulk. v              | irtauk     | sen m             | ittaus         | 5 🕨 E  | rikois |            |    |
|------------|---------------------|------------|-------------------|----------------|--------|--------|------------|----|
|            | AZ                  | А          | В                 | A1             | A2     | A3 .   | 🕅          | D  |
| A1         |                     | 123        | 45600             | )              |        |        | aktiv      | 1  |
| A2         |                     | 123        | 45600             | )              |        |        | aktiv      | 2  |
| A3         |                     | 123        | 45600             | )              |        | ir     | aktiv      |    |
| A4         |                     | 123        | 45600             | )              |        | ir     | aktiv      |    |
| A5         |                     | 123        | 45601             | 1              |        |        | aktiv      | 3  |
| A6         |                     | 123        | 45601             | 1              |        |        | aktiv      | 4  |
| A7         |                     | 123        | 4560 <sup>-</sup> | 1              |        | ir     | aktiv      |    |
| A P<br>3 L | aluuvir<br>äpivirta | rt.<br>aus | 85.0<br>12.3      | ) °(<br>3 L/mi | C<br>n | Norma  | aalitoimin | ta |

Kuva 50: Esimerkki automaattisesta osoitteen antamisesta modulaarisessa käytössä

Simuloidaksesi ulkoisen läpivirtausmittarin laitteeksi toimi seuraavasti:

- 1. Hae näkyviin valikkosivu Asetus \ Kauko-ohjauskäyttö.
- 2. Aseta parametri DFM:n simulointi laitteena asentoon "PÄÄLLE" tai "POIS".
- → Kullekin mittauspiirille jaetaan automaattisesti simuloitu laiteosoite.
- → Ei-aktiiviset mittauspiirit eivät saa osoitetta.
- → Valikkosivulla Näyttö \ Ulk. läpivirtausmittari \ Erikois näytetään automaattinen osoitteen antaminen (integroitu käyttö → Kuva 49, neljäs sarake) (modulaarinen käyttö → Kuva 50 neljäs sarake)

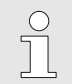

#### OHJE!

Manuaalinen osoitteen antaminen ei ole mahdollista.

# 8.7.2 Laajennettu liitäntäprotokolla

Laajennetussa liitäntäprotokollassa on lisättynä mitatut arvot Läpivirtaus ulk. 1..8 ja Paluuvirtaus ulk. 1..8. Jotta Flow-5:n mitatut arvot Läpivirtaus ulk. 1..8 ja Paluuvirtaus ulk 1..8 voidaan siirtää koneelle, täytyy koneeseen lisätä kyseinen protokolla.

|                                    |                                                                                                    | OHJE!<br>Ruiskuvalukoneeseen tarvittava laitteisto ja<br>ohjelmisto on selvitettävä koneen valmistajalta. |  |
|------------------------------------|----------------------------------------------------------------------------------------------------|----------------------------------------------------------------------------------------------------|--|
|                                    |                                                                                                    |                                                                                                    |  |
| Edellytys                          | Mitattujen arvojen Läpivirtaus ulk. 1-8 ja<br>Paluuvirtaus ulk. 1-8 siirtämiseen tarvitaan seuraavat<br>ohjelmistoversiot tai uudemmat: |                                                                                                    |  |
|                                    | Integroitu                                                                                                    | käyttö: väh. versio SW51-1_1120                                                                           |  |
|                                    | Modulaar                                                                                                    | inen käyttö: väh. versio SW51-2_1549                                                                      |  |
|                                    |                                                                                                    |                                                                                                    |  |
| Mahdolliset protokollat            | Seuraavat pr                                                                                                    | rotokollat tukevat toimintoa:                                                                             |  |
| -                                  | Protokolla                                                                                                    | at 1, 4, 5 ja 16                                                                                          |  |
|                                    |                                                                                                    |                                                                                                    |  |
| Mittauspiirien jako liitäntään     | Mittauspiirier                                                                                                    | n jako liitäntään vastaa fyysistä osoitteen antamista.                                                    |  |
| Kauko-ohjauskäytön erityispiirteet | Kauko-ohjau                                                                                                    | skäyttö eroaa temperointilaitteesta seuraavasti:                                                          |  |
| (vain modulaarinen käyttö)         | <ul> <li>Läpivirtau<br/>(normaali</li> </ul>                                                                                            | ısmittari kytketään päälle komennolla 'Sääntely<br>toiminta)'                                             |  |
|                                    | <ul> <li>Läpivirtau</li> </ul>                                                                                                    | ısmittari sammutetaan kaikilla muilla komennoilla                                                         |  |
|                                    | <ul> <li>Välitetty a</li> </ul>                                                                                                    | asetusarvo jätetään huomiotta                                                                             |  |
|                                    | <ul> <li>Lämpötila<br/>menoläm</li> </ul>                                                                                               | an tosiarvoksi määritetään läpivirtausmittarin<br>pötila                                                  |  |
|                                    | <ul> <li>Läpivirtau<br/>mittauspii</li> </ul>                                                                                           | iksen tosiarvoksi määritetään kaikkien aktiivisista<br>reistä mitattujen läpivirtauksien summa            |  |
|                                    | Läpivirtau<br>läpivirtaus                                                                                                    | is ulk. 1-8:n tosiarvoksi määritetään kyseinen mitattu<br>s                                               |  |
|                                    | Paluuvirta<br>paluuvirta                                                                                                    | aus ulk. 1-8:n tosiarvoksi määritetään kyseinen mitattu<br>auslämpötila                                   |  |
|                                    | Temperoi                                                                                                    | ntitehoksi (asetusasteeksi) määritetään aina 0 %                                                          |  |
|                                    | Ei-aktiivis<br>arvolla "0                                                                                                    | ille mittauspiireille siirretään kyseinen tosiarvo<br>" (esim. läpivirtaus 0 L/min).                      |  |

# 8.7.3 Liitäntäprotokolla Engel flomo

#### Edellytys

Flow-5 autonomin ja Engel-koneen väliseen kommunikaatioon vaaditaan seuraavat edellytykset:

- Ohjelmistoversio alk. SW51-2\_1645
- Modulaarinen käyttö (→ sivu 51)

OHJE!

Engel-henkilöstön tuki

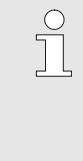

Liitäntä Engel-koneeseen voidaan suorittaa vain Engel-henkilöstön toimesta. Ota tätä varten yhteyttä ENGEL-edustukseen (→ <u>www.engelglobal.com</u>).

#### Asetus flomo-protokolla

| Asetus ▶ Kauko-ohjauskäyttö |         |  |  |  |
|-----------------------------|---------|--|--|--|
| Nro 1 AZ A A1 A2 A3 A4      | CI ID   |  |  |  |
| Profibus-solmu 1            | 5       |  |  |  |
| Profibus-solmu 2            | 6       |  |  |  |
| Profibus-solmu 3            | 7       |  |  |  |
| Profibus-solmu 4            | 8       |  |  |  |
| DFM:n simulointi laitteena  | POIS    |  |  |  |
| Laitteen käyttö moduulina   | POIS    |  |  |  |
| Serial No. (Flomo protocol) | 64908   |  |  |  |
| A Paluuvirt. 25.0 °C Käytt  | övalmis |  |  |  |
| 4 Läpivirtaus 0.0 🦾         |         |  |  |  |

Kuva 51: Sarjanro (Flomo-protokolla)

Flow-5:n liittäminen Engel-koneeseen flomo-protokollalla tapahtuu seuraavasti:

- 1. Hae näkyviin valikkosivu Asetus \ Kauko-ohjauskäyttö
- 2. Aseta parametrin Protokolla arvoksi "17".
- 3. Hae näkyviin valikkosivu Toiminnot.
- → Flow-5 kytketään automaattisesti päälle (painikkeella <sup>100</sup> ei ole mitään toimintoa).
- → Valvonta otetaan automaattisesti pois käytöstä (valvonta tapahtuu Engel-koneen avulla).
- 5. Suorita Flow-5:n liitäntä Engel-koneeseen samalla tavalla kuin Engel-flomo.
- → Serial No. (Flomo protocol) voidaan lukea valikkosivulta Asetus \ Kauko-ohjauskäyttö.

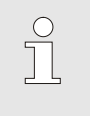

#### OHJE!

Eri liitäntäjohtojen nastajärjestys → Luku 15.1.1 sivulla 91.

# 8.8 Prosessin valvonta

# 8.8.1 Raja-arvojen valvonta (integroitu hallinta)

Ulkoisen läpivirtausmittarin todellisia arvoja voidaan valvoa hallintamoduulin tai yksittäislaitteen avulla. Menettelytapa ks. yksittäislaitteen tai hallintamoduulin käyttöohje.

# 8.8.2 Raja-arvojen valvonta (modulaarinen hallinta)

#### Toiminta

Prosessinvalvonnan raja-arvot määritetään ja asetetaan aina laitteen käynnistyksen jälkeen vakioasetuksella automaattisesti valitun valvonta-asteen mukaisesti.

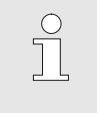

#### OHJE!

Kun raja-arvoja ei vielä ole asetettu, käyttötilan näyttö vilkkuu vihreää valoa.

#### Valvonnan asetus

| Valvonta                |                  |
|-------------------------|------------------|
| Lämpötila               | •                |
| Läpivirtaus             | ▶                |
| Työkalutiedot           | ▶                |
| Täyttötaso              | ▶                |
| Valvonta                | autom.           |
| Valvontataso            | karkea           |
| Resetoi valvonta        | ei               |
| Käynnistys-hälytyspois. | kaikuva          |
| Menovirt. 39.0 °C       | Normaalitoiminta |
| Läpivirtaus 5.0 🦾       |                  |

Kuva 52: Valvonta

Jos automaattista raja-arvojen määritystä ei haluta käyttää, suoritetaan seuraava asetus:

- 1. Hae näkyviin valikkosivu Valvonta.
- 2. Aseta parametriin Valvonta asetus "manuaalinen" tai "POIS".

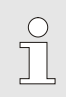

#### OHJE!

Jos valvonta on asetettu "POIS", prosessia ei valvota. Tämä saattaa aiheuttaa turhaa hylkytuotantoa.

#### Überwachung neu setzen

| Va | Ivonta         |           |     |              |
|----|----------------|-----------|-----|--------------|
| Lä | impötila       |           |     | •            |
| Lä | ipivirtaus     | •         |     |              |
| Ту | /ökalutiedot   | •         |     |              |
| Va | alvonta        | autom.    |     |              |
| Va | alvontataso    | karkea    |     |              |
| R  | esetoi valvont | a         |     | ei           |
| Ká | äynnistys-häly | /tyspois. |     | kaikuva      |
| Ha | älytysyhteys t | NO1       |     |              |
| 1  | Menovirt.      | 25.0      | °C  | Käyttövalmis |
|    | Paine          | 0.0       | bar |              |

Kuva 53: Valvonnan uudelleenasetus

#### Valvontatason asetus

Kuva 54: Valvontataso

| Valvonta                |                  |  |  |  |
|-------------------------|------------------|--|--|--|
| Lämpötila               | •                |  |  |  |
| Läpivirtaus             | •                |  |  |  |
| Työkalutiedot           | •                |  |  |  |
| Täyttötaso              | •                |  |  |  |
| Valvonta                | autom.           |  |  |  |
| Valvontataso            | karkea           |  |  |  |
| Resetoi valvonta        | ei               |  |  |  |
| Käynnistys-hälytyspois. | kaikuva          |  |  |  |
| / Menovirt. 40.3 °C     | Normaalitoiminta |  |  |  |
| Läpivirtaus 5.0 🦾       |                  |  |  |  |

Raja-arvoja voidaan säätää käytön aikana automaattisesti seuraavalla tavalla:

- 1. Hae näkyviin valikkosivu Valvonta.
- 2. Aseta parametriin Resetoi valvonta asetus "kyllä".
- 3. Paina näppäintä 🔍 .

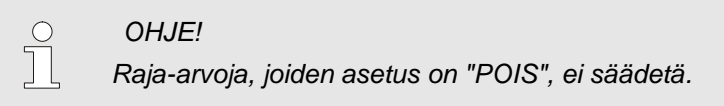

Toleranssialue määritetään parametrilla Valvontataso ja sitä voidaan muuttaa seuraavasti:

- 1. Hae näkyviin valikkosivu Valvonta.
- 2. Aseta parametriin Valvontataso asetus "hieno", "keskimäär." tai "karkea".

| Lämpötilan ja läpivirtauksen raja-arvot lasketaan seuraavan |
|-------------------------------------------------------------|
| taulukon mukaisesti:                                        |

| Nimitys                         | Valvontataso |              |            |              |        |              | Viite                           |  |
|---------------------------------|--------------|--------------|------------|--------------|--------|--------------|---------------------------------|--|
|                                 | hieno        |              | keskimäär. |              | karkea |              |                                 |  |
|                                 | Kerroi       | min.         | Kerroi     | min.         | Kerroi | min.         |                                 |  |
|                                 | n            |              | n          |              | n      |              |                                 |  |
| Meno Y maks.                    | 1,01         | +0,5 K       | 1,05       | +2,5 K       | 1,1    | +5 K         | Lämpötila meno Y                |  |
| Meno Y min.                     | 0,99         | -0,5 K       | 0,95       | -2,5 K       | 0,9    | -5 K         |                                 |  |
| Paluu YZ maks.                  | 1,01         | +0,5 K       | 1,05       | +2,5 K       | 1,1    | +5 K         | Lämpötila paluu YZ              |  |
| Paluu YZ min.                   | 0,99         | -0,5 K       | 0,95       | -2,5 K       | 0,9    | -5 K         |                                 |  |
| Meno-/paluuvirtauksen<br>ero YZ | 1,1          | 1,0 K        | 1,5        | 5,0 K        | 2,0    | 10,0 K       | Meno-/paluuvirtauksen<br>ero YZ |  |
| Läpivirtaus YZ maks.            | 1,2          | 0,8<br>I/min | 1,4        | 1,3<br>I/min | 1,7    | 2,5<br>I/min | Läpivirtaus YZ                  |  |
| Läpivirtaus YZ min.             | 0,8          | 0,5<br>I/min | 0,6        | 0,5<br>I/min | 0,3    | 0,5<br>I/min |                                 |  |

Y = DFM-moduuli (esim. A tai B jne.), Z = piiri (esim. 1 tai 2 jne.)

#### 8.8.3 Hälytyskontakti

#### Toiminta (lisävaruste ZA)

Master hälytyskontakti -parametrin asetus

| Einstellung 🕨 🖡           | ernst | euer  | bei | trieb  |        |        |     |  |  |
|---------------------------|-------|-------|-----|--------|--------|--------|-----|--|--|
| Nr 199 1 2                | AZ    | А     | В   | A1     |        | KI     | D   |  |  |
| Protokoll                 |       |       |     |        |        |        | 1   |  |  |
| Master Alarmk             | ontak | t     |     |        | 1      | autor  | nom |  |  |
| Übertragungsr             | ate   |       |     |        |        | 4      | 800 |  |  |
| Übertragungsrate CAN Bus  |       |       |     |        | 250    |        |     |  |  |
| Dezimalst. Durchfluss CAN |       |       |     | EIN    |        |        |     |  |  |
| Parität                   |       |       |     | gerade |        |        |     |  |  |
| Datenbit                  |       |       |     |        |        |        | 8   |  |  |
| A Rücklauf                | 93.   | 0°C   |     | No     | ormall | betrie | b   |  |  |
| 1 Durchfluss              | 14.   | 5½mii |     |        |        |        |     |  |  |

Kuva 55: Master hälytyskontakti parametrin asetus Potentiaalittomalla hälytyskontaktilla välitetään läpivirtausmittarin tila koneen ohjaukselle. On mahdollista, että jokainen läpivirtausmittari ilmoittaa hälytyksen oman hälytyskontaktinsa kautta tai toisen läpivirtausmittarin hälytyskontaktin kautta. Asetus tehdään parametrilla Master hälytyskontakti.

Hälytyskontakti kohdennetaan seuraavasti:

- 1. Hae näkyviin valikkosivu Asetus \ Kauko-ohjauskäyttö.
- Aseta parametriin Master hälytyskontakti haluamasi arvo.
   "autonominen" → Hälytys välitetään oman hälytyskontaktin kautta.

"A, B,..."

 $\bigcirc$ 

→ Hälytys välitetään valitun läpivirtausmittarin (DFM-moduulin) kautta.

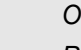

#### OHJE!

Parametrin Master hälytyskontakti asetus koskee kaikkia kytkettyjä läpivirtausmittareita.

Säätö

#### Hallinta, sarja 4 9

#### Mittausarvojen näyttö 9.1

Sarjan 4 laitteissa näytetään vain läpivirtauksen mitatut arvot. Ulkoisen läpivirtausmittarin mitatut arvot saadaan näkymään oikein seuraavasti: 1. Hae näkyviin valikkosivu Asetus \ Kunnossapito \ Kalibrointii \ Tulot-lähdöt. 2. Aseta parametriin Virtaus ulkoinen 1..4 kerroin arvo "600". Aseta parametriin Virtaus ulkoinen 1..4 suodatin arvo "1". 3. Näyttö Ulkoisen läpivirtausmittarin mitatut arvot saadaan näyttöön seuraavasti: Hae näkyviin valikkosivu Näyttö \ Mitattu arvo. 1.  $\rightarrow$  Lue Virtaus ulkoinen 1..4.

OHJE!

# 10 Huolto

# 10.1 Turvallisuus

#### Henkilöstö

- Tässä kuvatut huoltotyöt saa tehdä käyttäjä, jos ei ole toisin ilmoitettu.
- Joitakin huoltotöitä saavat tehdä vain alan ammattilaiset tai ainoastaan valmistaja. Tästä on erityinen maininta yksittäisten huoltotöiden kuvauksissa.
- Ainoastaan sähköalan ammattilaiset saavat tehdä sähkölaitteistoa koskevia töitä.
- Vain hydrauliikan ammattilaiset saavat tehdä hydraulilaitteistoa koskevia töitä.

Käytä kaikkien huolto-/korjaustöiden yhteydessä seuraavia suojavarusteita:

- Suojalasit
- Suojakäsineet
- Turvakengät
- Suojavaatteet

#### OHJE!

Muut tiettyjen töiden yhteydessä vaadittavat suojavarusteet on mainittu erikseen kyseisen luvun varoituksissa.

Erityiset vaarat

Henkilösuojaimet

Laitteeseen liittyy seuraavia vaaroja:

- Sähkövirran aiheuttama hengenvaara.
- Kuumien käyttöaineiden aiheuttama palovammojen vaara.
- Kuumien pintojen aiheuttama palovammojen vaara.
- Laitteen vierimisen tai kaatumisen aiheuttama puristumisvaara.

# Huolto

# Epäasianmukaisesti suoritetut huolto-/korjaustyöt

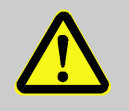

#### VAROITUS!

Epäasianmukaisesti suoritetut huolto-/korjaustyöt aiheuttavat loukkaantumisvaaran!

Epäasianmukainen huolto / korjaus voi aiheuttaa vakavia henkilö- tai aineellisia vaurioita.

Tämän vuoksi:

- Jäähdytä, paineesta ja sammuta laite ennen huolto-, korjaus- ja puhdistustöitä. Tarkista vapaus painostuksesta.
- Varmista ennen töiden aloittamista, että asennusta varten on riittävästi tilaa.
- Jos osia on irrotettu, varmista niiden oikea asennus, asenna kaikki kiinnityselementit takaisin paikoilleen ja noudata ruuveille annettuja kiristysmomentteja.
# 10.2 Huoltokaavio

Seuraavissa kappaleissa on kuvattu ne huoltotyöt, jotka vaaditaan laitteen optimaalista ja häiriötöntä käyttöä varten.

Jos säännöllisten tarkastusten yhteydessä havaitaan tavallista suurempaa kulumista, lyhennä vaadittavia huoltovälejä todellisen kulumisen mukaan.

Jos ilmenee kysyttävää huoltotöistä ja -väleistä, ota yhteyttä HB-Therm-edustajaan ( $\rightarrow$  <u>www.hb-therm.ch</u>).

| Väli                             | Osa/komponentti        | Huoltotyö                                              | Suorittaja        |  |  |
|----------------------------------|------------------------|--------------------------------------------------------|-------------------|--|--|
| neljännesvuosittain              | Kierreliitokset        | Tarkista kiinnitys ja mahdolliset vauriot              | Ammattihenkilöstö |  |  |
| tai ~1000 h                      |                        | Tarvittaessa kiristä tai vaihda                        |                   |  |  |
|                                  | Kiinnitysruuvi         | Tarkasta ruuvin pituus ja kavennukset                  | Ammattihenkilöstö |  |  |
|                                  | (tyyppi: laitteeseen   | HB-FMxxx-20                                            |                   |  |  |
|                                  | asennettava)           | Vaihda, kun nimellismitta >70 mm.                      |                   |  |  |
|                                  |                        | HB-FMxxx-20 välikeadapterisarja                        |                   |  |  |
|                                  |                        | Vaihda, kun nimellismitta >110 mm.                     |                   |  |  |
|                                  |                        | HB-FMxxx-Gx                                            |                   |  |  |
|                                  |                        | Vaihda, kun nimellismitta >100 mm.                     |                   |  |  |
|                                  | Tiivisteet             | Tarkista vauriot                                       | Ammattihenkilöstö |  |  |
|                                  |                        | Tarvittaessa vaihda                                    |                   |  |  |
| 1 ½ vuoden välein<br>tai ~6000 h | Läpivirtauksen mittaus | Tarkista läpivirtauksen mittauksen                     | Ammattihenkilöstö |  |  |
|                                  |                        | tarkkuus (7 sivu 74)                                   |                   |  |  |
|                                  | Lämpötilan mittaus     | Tarkista lämpötilan mittauksen tarkkuus<br>(→ sivu 76) | Ammattihenkilöstö |  |  |

# 10.3 Huoltotyöt

# 10.3.1 Puhdistus

|                               | L                  | <ul> <li>VARO!<br/>Kuumien pintojen aiheuttama palovammojen<br/>vaara!</li> <li>Kosketus kuumiin rakenneosiin voi aiheuttaa<br/>palovammoja.</li> <li>Tämän vuoksi:</li> <li>Jäähdytä laite, saata se paineettomaksi ja<br/>sammuta se.</li> <li>Varmista ennen kaikkia töitä, että kaikki<br/>rakenneosat ovat jäähtyneet<br/>ympäristölämpötilaan.</li> </ul> |
|-------------------------------|--------------------|----------------------------------------------------------------------------------------------------|
|                               | Noud<br>Pu<br>liir | ata läpivirtausmittarin puhdistuksessa seuraavia edellytyksiä<br>Ihdista vain laitteen ulkopuoliset osat pehmeällä, kostealla<br>nalla.<br>ä käytä aggressiivisia puhdistusaineita.                                                                                                    |
| 10.3.2 Läpivirtauksen mittaus | Läpiv              | irtauksen mittauksen tarkastus                                                                                                    |
|                               | ∎ Ту               | rön saa suorittaa vain ammattihenkilö.                                                                                                    |
| Vaadittavat varusteet         | ■ M<br>ka          | eno- ja paluuvirtauksen väliset yhdysjohdot sulkuhanoineen<br>ikissa piireissä.                                                                                                    |
| Menettely                     | 1.  <br>2. /       | Kytke temperointilaite ja ulk. läpivirtausmittari päälle.<br>Aseta lämpötilaksi 40 °C (HB-FM160/180) tai 80 °C<br>ΉB-FM200).                                                                                                    |
|                               | 3.<br>1            | √ain rakennetyypissä: laitteeseen asennettava / vapaasti<br>ilassa:<br>_ue Läpivirtaus ulk. 14 tai Läpivirtaus ulk. 58 valikkosivulla<br>Näyttö \ Mitattu arvo.                                                                                                    |
|                               | 4.                 | /ain rakennetyypissä: Lue autonom Virtaus ulkoinen n<br>valikkosivulla Näyttö \ Mitattu arvo.                                                                                                    |
|                               | 5.                 | Sulje meno- ja paluuvirtauksen väliset sulkuhanat.                                                                                                    |
|                               | <b>→</b>           | Arvon Virtaus ulkoinen n on oltava 0,0 l/min.                                                                                                    |
|                               |                    |                                                                                                    |

# Läpivirtauksen mittauksen kalibrointi

Mikäli ilmenee poikkeamia, läpivirtauksen mittaus on kalibroitava.

- 1. Kytke temperointilaite ja ulk. läpivirtausmittari päälle.
- Aseta lämpötilaksi 40 °C (HB-FM160/180) tai 80 °C (HB-FM200).
- Vain HB-FM160/180: Aseta parametriin Paineenkevennys laite POIS valikkosivulla Asetus \ Erikois arvo "POIS".
- Vain HB-FM200: Aseta parametriin Varo-irrotuslämpötila valikkosivulla Asetusarvot arvo 90 °C.
- 5. Kytke laite pois päältä painikkeella 🛄.
- Vain integroidussa käytössä: Aseta parametriin Virtaus ulk. 1..4 kalibrointi tai Virtaus ulk.
   5..8 kalibrointi valikkosivulla Kunnossapito \ Kalibrointi \ Läpivirtaus ulk.1..4 tai Kunnossapito \ Kalibrointi \ Läpivirtaus ulk. 5..8 arvo "PÄÄLLE".
- Vain modulaarisessa käytössä: Aseta parametriin Virtauksen kalibrointi valikkosivulla Kunnossapito \ Kalibrointi \ Läpivirtaus FM arvo "PÄÄLLE".

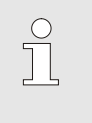

OHJE!

Kalibrointi on suoritettava puhtaalla vedellä (ilman lisäaineita).

- → Läpivirtaus kalibroidaan automaattisesti. Tarkista läpivirtauksen mittaus uudelleen kalibroinnin jälkeen.
- 8. Onnistuneen kalibroinnin jälkeen aseta parametri Paineenkevennys laite POIS tai Varo-irrotuslämpötila jälleen vakioarvoon.

Mikäli ilmaantuu kysyttävää, ota yhteys lähimpään HB-Thermedustajaan ( $\rightarrow$  <u>www.hb-therm.ch</u>).

| 10.3.3 Lämpötilan mittaus |     |                                                                                                    |
|---------------------------|-----|----------------------------------------------------------------------------------------------------|
|                           | Lä  | mpötilan mittauksen tarkkuuden tarkastus                                                                                                    |
|                           | -   | Työn saa suorittaa vain ammattihenkilö.                                                                                                    |
| Vaadittavat varusteet     |     | Temperointilaite Thermo-5.                                                                                                    |
|                           | -   | Meno- ja paluuvirtauksen yhdysjohto, jossa on<br>sisäänrakennettu lämpötila-anturi (minimaalinen sisäläpimitta 8<br>mm, maksimipituus 1 m)                                                                                                   |
|                           | 1   | Tarkastettu ja referenssimittauksiin hyväksytty lämpötilamittari (käytettävään lämpötila-anturiin sopiva).                                                                                                    |
|                           | -   | Tarkastusraportit mittausarvojen dokumentointia varten.                                                                                                    |
| Lämpötilan mittaustapa    | 1.  | Kiinnitä meno- ja paluuvirtauksen yhdysjohto piiriin meno- ja<br>paluuvirtausliitäntöjen väliin.                                                                                                    |
|                           | 2.  | Kytke temperointilaite ja ulkoinen läpivirtausmittari päälle.                                                                                                    |
|                           | 3.  | Aseta asetusarvoksi 80 °C.                                                                                                    |
|                           | 4.  | Odota, kunnes vaadittu lämpötila on saavutettu ja se pysyy<br>tasaisena.                                                                                                    |
|                           | 5.  | Lue Paluuvirtaus ulk. Z vastaavasti Paluuvirtaus Z<br>yksittäisestä laitteesta tai hallintamoduulista ja vertaa sitä<br>viitemittauslaitteen näyttämään lämpötilaan.                                                                         |
|                           | Z = | = mittauspiirissä                                                                                                    |
| Kalibroi lämpötila-anturi | -   | Jos poikkeama on <3 °C, lämpötilan mittaus on toleranssin<br>rajoissa.                                                                                                    |
|                           |     | Jos poikkeama on >3 °C, läpivirtausmittarin lämpötila-anturit<br>on tarkastettava. Jos ilmenee suurempia lineaarisia virheitä,<br>yksittäiset lämpötila-anturit voidaan kalibroida valikkosivulla<br>Kunnossapito \ Kalibrointi \ Lämpötila. |
|                           |     | Mikäli ilmaantuu kysyttävää, ota yhteys lähimpään HB-Therm-<br>edustajaan ( <del>→ <u>www.hb-therm.ch</u>).</del>                                                                                                    |

# 10.4 Ohjelmiston päivittäminen

# 10.4.1 Sarja 5

Vaadittavat apuvälineet

| 0                           | OHJE!                                                                                                    |  |  |  |  |
|-----------------------------|----------------------------------------------------------------------------------------------------|--|--|--|--|
|                             | Thermo-5-moduulilaitteen, Flow-5 läpivirtaus-<br>mittarin ja Vario-5-kytkentäyksikön ohjelmisto<br>päivitetään automaattisesti samaan versioon kuin<br>Panel-5-hallintamoduulin tai Thermo-5 yksittäis-<br>laitteen ohjelmisto. |  |  |  |  |
| Uuden sove                  | ellusohjelman asentamiseksi liitettyihin tuotteisiin,                                                                                                    |  |  |  |  |
| Thermo-5-te<br>Vario-5-kytł | emperointilaitteisiin, Flow-5-läpivirtausmittareihin tai<br>kentäyksikköön, on toimittava seuraavasti:                                                                                                    |  |  |  |  |
| 0                           | OHJE!                                                                                                    |  |  |  |  |
|                             | Ohjelmien gba03Usr.upd, SW51-1_xxxx.upd ja<br>SW51-2_xxxx.upd on sijaittava tietovälineen<br>juurihakemistossa. Niitä ei saa sijoittaa kansioon.                                                                                |  |  |  |  |
|                             |                                                                                                    |  |  |  |  |
| 0                           | OHJE!                                                                                                    |  |  |  |  |
|                             | Ohjelman päivityksen aikana Thermo-5-laitetta tai<br>Panel-5-käyttömoduulia ja kaikkia liitettyjä tuotteita<br>ei saa kytkeä pois päältä.                                                                                       |  |  |  |  |
|                             |                                                                                                    |  |  |  |  |
| USB-ti                      | etovaline, jossa ajantasainen onjeima                                                                                                    |  |  |  |  |
| → Uusin<br>kautta           | ohjelma voidaan hankkia HB-Therm-edustajan<br>(→ <u>www.hb-therm.ch</u> ).                                                                                                    |  |  |  |  |
| 0                           | OHJE!                                                                                                    |  |  |  |  |

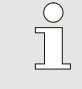

Ainoastaan FAT32-formatoituja USB-tietovälineitä tuetaan.

# Ohjelman päivityksen suorittaminen

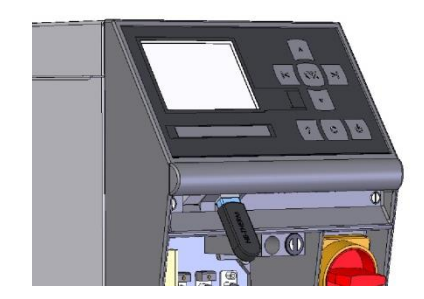

Kuva 56: Liitä USB-tietoväline

| Та                              | llenna/Lataa                 |                    |              |  |  |  |
|---------------------------------|------------------------------|--------------------|--------------|--|--|--|
| US                              | USB Käynnistä ohjelmapäiv.   |                    |              |  |  |  |
| Ää                              | anityksen US                 | В                  |              |  |  |  |
| La                              | Lataa Konfigurointitiedot    |                    |              |  |  |  |
| Та                              | Tallenna Konfigurointitiedot |                    |              |  |  |  |
| La                              | Lataa Parametritiedot        |                    |              |  |  |  |
| Та                              | Tallenna Parametritiedot     |                    |              |  |  |  |
| Tallenna virhe- ja käyttötiedot |                              |                    |              |  |  |  |
| Laaduntarkastuksen tallennus    |                              |                    |              |  |  |  |
| 1                               | Menovirt.<br>Paine           | 40.0 °C<br>0.0 bar | Käyttövalmis |  |  |  |

Kuva 57: Käynnistä ohjelman päivitys

### **Ohjelmaversion tarkastus**

- 1. Kytke pääkytkin päälle.
- 2. Liitä USB-tietoväline (Kuva 56).
- 3. Hae näkyviin valikkosivu Profiili.
- 4. Aseta parametri Käyttäjäprofiili asetukseen "Laajenn.".
- 5. Hae näkyviin valikkosivu Tallenna/Lataa.
- **6.** Valitse toiminto USB Käynnistä ohjelmapäiv. ja vahvista valinta näppäimellä
- ➔ Tiedot ladataan USB-tietovälineeltä USR-51-muistiin. Älä katkaise USB-yhteyttä.
- ➔ Tiedonsiirron päättymisestä ilmoitetaan näytöllä. USB-yhteys voidaan nyt katkaista.
- → Uusi ohjelma kirjoitetaan USR-51-Flash-muistiin. Tämän päätyttyä suoritetaan automaattinen uudelleenkäynnistys.
- 7. Tarvittaessa USB-yhteys on luotava uudelleen lisätiedostojen asentamista varten.
- ➔ Uudelleenkäynnistyksen jälkeen kirjoitetaan tarvittaessa uusi ohjelma liitetyille GIF-51:lle, DFM-51:lle tai VFC-51:lle. Tämä saattaa kestää muutamia minuutteja. Tämän päätyttyä suoritetaan uusi uudelleenkäynnistys.
- → Näyttöön ilmestyy ilmoitus Käyttövalmis.
- 1. Paina perusnäytössä painiketta 🤷.
- → Nykyinen ohjelmaversio näkyy ylhäällä oikealla.

## 10.4.2 Sarja 4 tai vieraan valmistajan laite

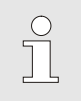

#### OHJE!

Ulkoinen läpivirtausmittari on lähetettävä ohjelmistopäivitystä varten takaisin edustajalle ( $\rightarrow$  www.hb-therm.ch).

#### Häiriöt

# 11 Häiriöt

Seuraavassa luvussa on mahdollisia häiriöiden syitä ja toimenpiteitä niiden korjaamiseksi.

Jos häiriöt toistuvat usein, tulee huoltovälejä lyhentää tosiasiallista kuormitusta vastaavasti.

Jos häiriötä ei voida poistaa seuraavien ohjeiden mukaan, ottakaa yhteyttä HB-Therm-edustajaan (→ <u>www.hb-therm.ch</u>). Vikadiagnoosia varten huoltotiedot voidaan tallentaa USBmuistivälineelle ja antaa HB-Therm-edustajan käyttöön (→ Käyttöohjekirja ja huoltoliite Thermo-5).

## 11.1 Turvallisuus

Henkilöstö

- Tässä kuvatut viankorjaustyöt saa tehdä käyttäjä, jos ei ole toisin ilmoitettu.
- Joitakin töitä saavat tehdä vain alan ammattilaiset tai ainoastaan valmistaja. Tästä on erityinen maininta yksittäisten häiriöiden kuvauksissa.
- Ainoastaan sähköalan ammattilaiset saavat tehdä sähkölaitteistoa koskevia töitä.
- Vain hydrauliikan ammattilaiset saavat tehdä hydraulilaitteistoa koskevia töitä.

Käytä kaikkien huolto-/korjaustöiden yhteydessä seuraavia suojavarusteita:

- Suojalasit
- Suojakäsineet
- Turvakengät
- Suojavaatteet

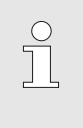

#### OHJE!

Muut tiettyjen töiden yhteydessä vaadittavat suojavarusteet on mainittu erikseen kyseisen luvun varoituksissa.

#### Erityiset vaarat

Henkilösuojaimet

Laitteeseen liittyy seuraavia vaaroja:

- Sähkövirran aiheuttama hengenvaara.
- Kuumien käyttöaineiden aiheuttama palovammojen vaara.
- Kuumien pintojen aiheuttama palovammojen vaara.
- Laitteen vierimisen tai kaatumisen aiheuttama puristumisvaara.

### Häiriöt

# Epäasianmukaisesti suoritetut huolto-/korjaustyöt

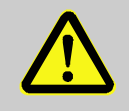

#### VAROITUS!

Epäasianmukaisesti suoritetut huolto-/korjaustyöt aiheuttavat loukkaantumisvaaran!

Epäasianmukainen huolto / korjaus voi aiheuttaa vakavia henkilö- tai aineellisia vaurioita.

Tämän vuoksi:

- Varmista ennen töiden aloittamista, että asennusta varten on riittävästi tilaa.
- Jos osia on irrotettu, varmista niiden oikea asennus, asenna kaikki kiinnityselementit takaisin paikoilleen ja noudata ruuveille annettuja kiristysmomentteja.

#### Toiminta häiriötapauksissa

Seuraavat ohjeet on aina huomioitava:

- Jos ilmenee häiriöitä, jotka tarkoittavat välitöntä henkilöihin tai aineellisiin arvoihin kohdistuvaa vaaraa, käytä välittömästi hätäkatkaisutoimintoa.
- 2. Selvitä häiriön syy.
- Jos häiriön poistamiseksi joudutaan suorittamaan toimenpiteitä vaara-alueella, kytke laite pois päältä ja varmista se niin, ettei sitä voida käynnistää uudelleen.
- 4. Tiedota häiriöstä välittömästi käyttöpaikalla olevalle vastuuhenkilölle.
- **5.** Häiriön lajista riippuen korjauta se valtuutetun ammattihenkilöstön toimesta tai korjaa se itse.

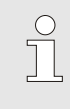

#### OHJE!

Seuraavasta häiriötaulukosta selviää, kenellä on oikeus korjata häiriö.

## Häiriöt

# 11.2 Häiriötaulukko

| Häiriö                                            | Mahdollinen syy                                                                       | Virheen korjaus                                                                             | Korjaaja                                  |
|---------------------------------------------------|---------------------------------------------------------------------------------------|---------------------------------------------------------------------------------------------|-------------------------------------------|
| Ei läpivirtaustatai<br>Liian pieni läpivirtaus    | Meno- tai paluuvirtauksen<br>suodatin likainen.                                       | Puhdista meno- tai<br>paluuvirtauksen suodatin.                                             | Käyttäjä                                  |
|                                                   | Parametrin Virtaus ulkoinen<br>min. arvo on liian pieni.                              | Suurenna parametrin Virtaus<br>ulkoinen min. arvoa (jos läpi-<br>virtaus on liian pieni)    | Käyttäjä                                  |
|                                                   | Käytettävät pikaliittimet kiinni tai tukossa.                                         | Tarkista pikaliittimet, puhdista tai vaihda tarvittaessa.                                   | Ammattihen-<br>kilöstö                    |
|                                                   | Letkuliitos taittunut.                                                                | Korjaa letkuliitoksen taitteet.                                                             | Ammattihen-<br>kilöstö                    |
|                                                   | Kytketty laite tukossa.                                                               | Tarkista kytketty laite,<br>tarvittaessa puhdista.                                          | Ammattihen-<br>kilöstö                    |
| Läpiv. liian suuri                                | Parametri Virtaus ulkoinen<br>max. / Läpivirtaus max.<br>asetettu liian vähäiseksi    | Suurenna parametria Virtaus<br>ulkoinen max. / Läpivirtaus<br>max. (kun Läpiv. liian pieni) | Käyttäjä                                  |
| Meno-/paluuvirtauksen<br>ero liian suuri          | Vähän läpivirtausta                                                                   | Puhdista meno- tai<br>paluuvirtauksen suodatin.                                             | Käyttäjä                                  |
|                                                   | Parametrin Ero pv-menov. ulk.<br>18 tai Ero paluuvirtmenovirt<br>arvo on liian pieni. | Aseta raja-arvo                                                                             | Käyttäjä                                  |
| Lämpötila meno- /<br>paluuvirtaus liian<br>korkea | Parametri Menovirtaus max. /<br>Paluuvirtaus max. asetettu<br>liian vähäiseksi        | Suurenna parametria<br>Menovirtaus max. /<br>Paluuvirtaus max.                              | Käyttäjä                                  |
|                                                   | Säätöparametreja ei asetettu optimaalisesti                                           | Optimoi säätöparametrit                                                                     | Ammattihen-<br>kilöstö                    |
| Lämpötila meno- /<br>paluuvirtaus liian<br>matala | Parametri Menovirtaus min. /<br>Paluuvirtaus min. asetettu liian<br>vähäiseksi        | Suurenna parametria<br>Menovirtaus min. /<br>Paluuvirtaus min.                              | Käyttäjä                                  |
|                                                   | Säätöparametreja ei asetettu optimaalisesti                                           | Optimoi säätöparametrit                                                                     | Ammattihen-<br>kilöstö                    |
| Kommunikaatio häiriö                              | Siirtovirhe tai ohjausjohto<br>viallinen                                              | Tarkasta mahdollisten<br>häiriövaikutusten varalta tai<br>vaihda ohjausjohto                | Ammattitai-<br>toiset säh-<br>köasentajat |

### Hävittäminen

# 12 Hävittäminen

## 12.1 Turvallisuus

Henkilöstö

- Hävityksen saa suorittaa vain ammattihenkilöstö.
- Vain sähköalan ammattilaiset saavat tehdä sähkölaitteistoa koskevia töitä.
- Vain hydrauliikan ammattilaiset saavat tehdä hydraulilaitteistoa koskevia töitä.

## 12.2 Materiaalin hävitys

Kun laitteen käyttöikä on kulunut loppuun, se on hävitettävä ympäristöystävällisellä tavalla.

Jos palautuksesta tai hävittämisestä ei ole tehty sopimusta, toimita laitteen puretut osat uudelleen käytettäviksi:

- Romuta metalli.
- Toimita muoviosat kierrätykseen.
- Hävitä muut komponentit niiden materiaalien mukaan lajiteltuina.

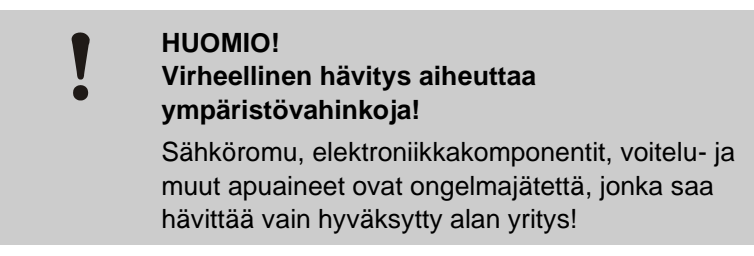

Paikalliset viranomaiset tai jätealan yritykset antavat lisätietoja jätteiden ympäristöystävällisestä hävityksestä.

#### Varaosat

# 13 Varaosat

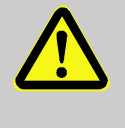

### **VAROITUS!**

#### Väärät varaosat aiheuttavat turvallisuusriskin!

Väärät tai virheelliset varaosat voivat heikentää turvallisuutta ja aiheuttaa vaurioita, toimintavirheitä tai laitteen toiminnan lakkaamisen.

Tämän vuoksi:

- Käytä vain valmistajan alkuperäisiä varaosia.

Tilaa varaosat HB-Therm-edustajalta ( $\rightarrow$  <u>www.hb-therm.ch</u>).

Varaosaluettelo löytyy tämän käyttöohjeen liitteestä B.

Jos käytetään muita kuin hyväksyttyjä varaosia, menetetään kaikki takuu- ja huolto-oikeudet.

## 13.1 Varaosien tilaus

Ilmoita varaosia tilatessasi ehdottomasti seuraavat tiedot:

- Varaosan nimitys ja tunnusnumero.
- Määrä ja yksikkö.

# 14 Tekniset asiakirjat

# 14.1 Sähkökaavio

## 14.1.1 Rakennetyyppi: laitteeseen asennettava / vapaasti tilassa

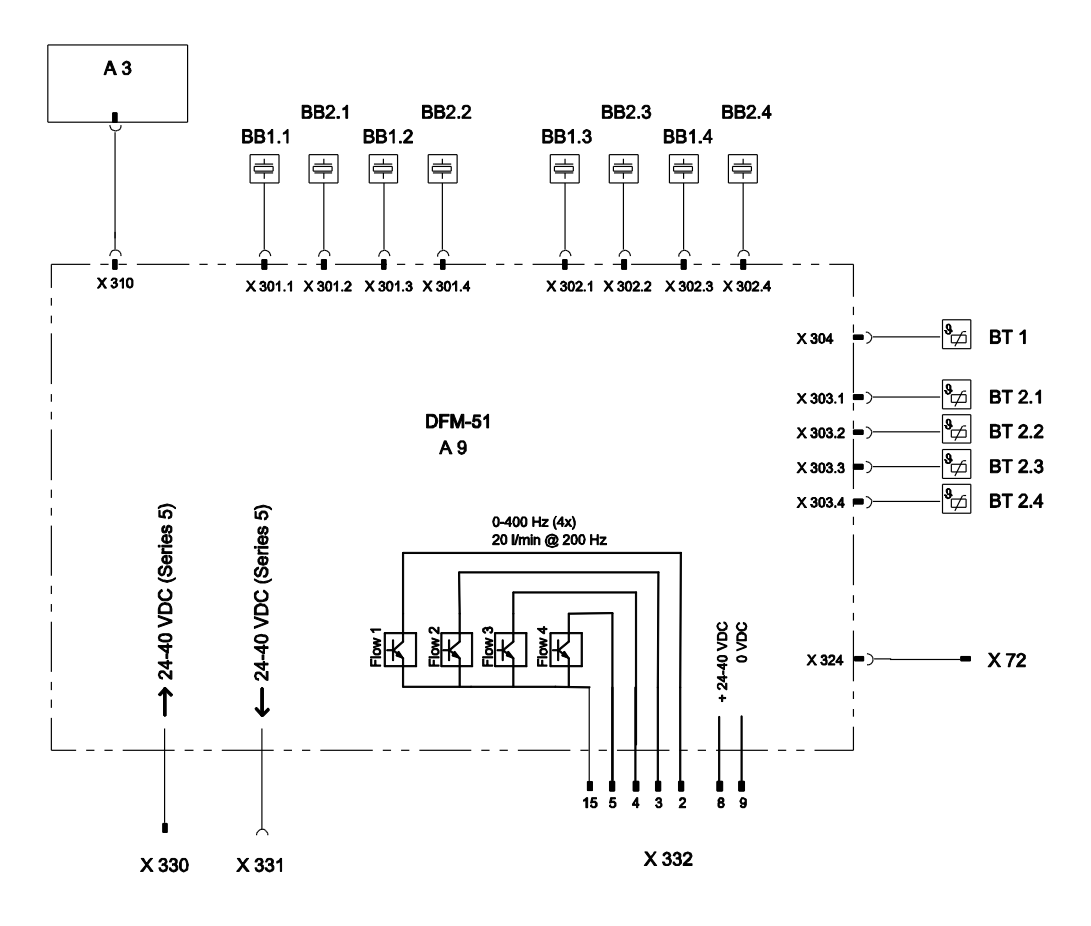

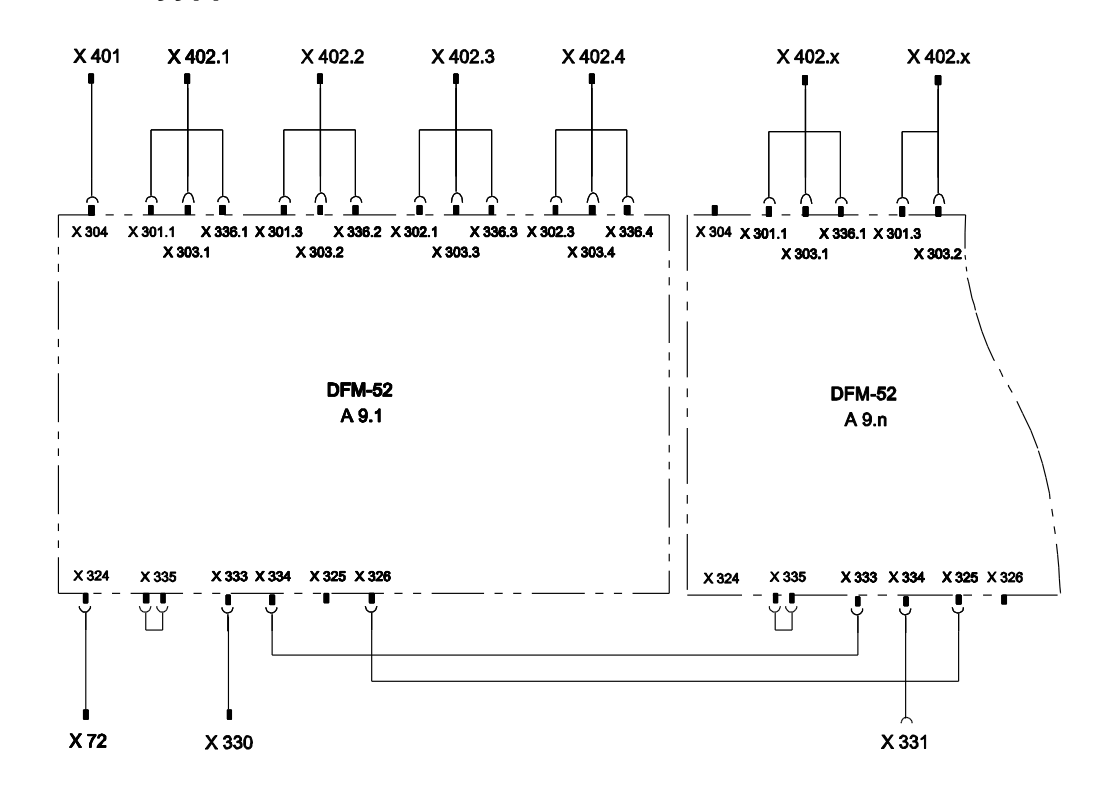

# 14.1.2 Rakennetyyppi: autonominen

Piiri

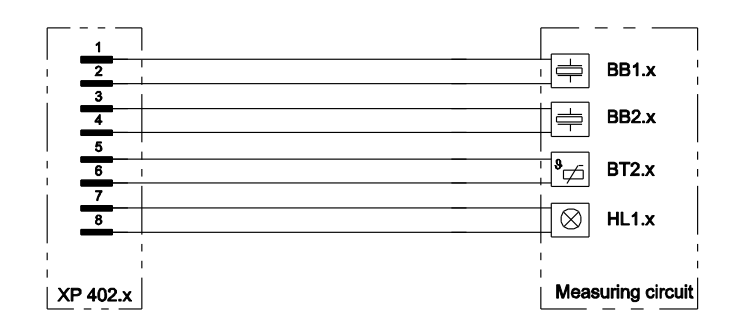

x.. Piiri (1 - 16)

# 14.2 Komponenttien järjestys

# 14.2.1 Rakennetyyppi: laitteeseen asennettava / vapaasti tilassa

Näkymä ylhäältä

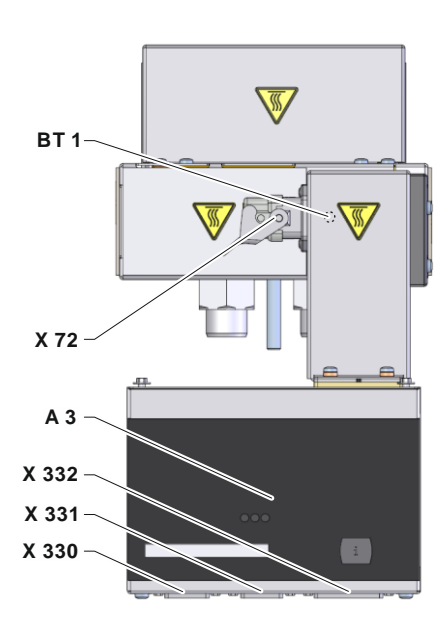

Piirin näkymä

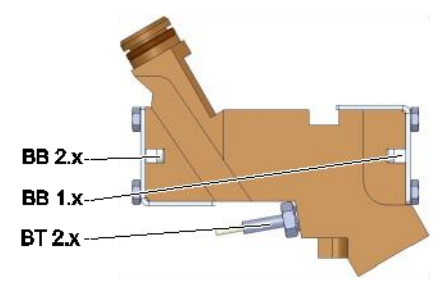

## 14.2.2 Rakennetyyppi: autonominen

## Näkymä edestä

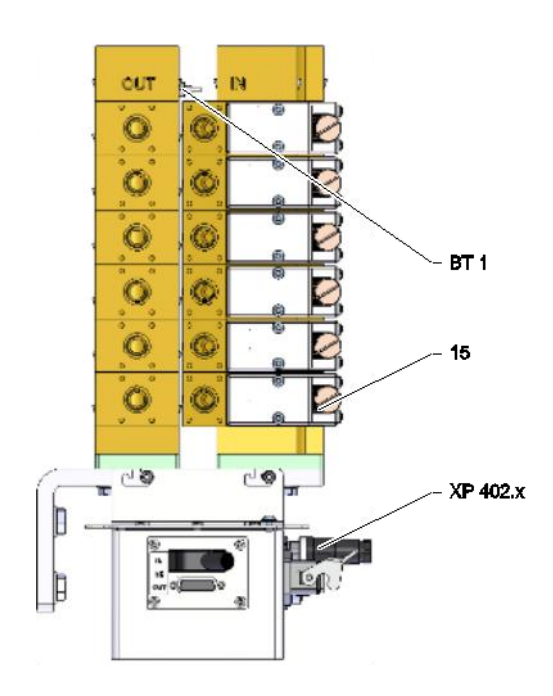

Piirin näkymä

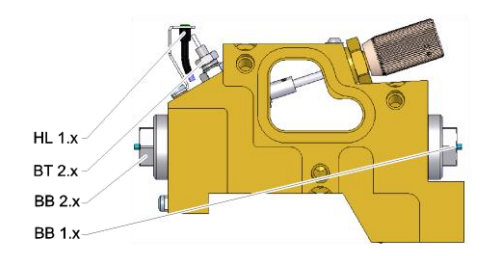

# Valvontayksikön näkymä, enint. 8 piiriä

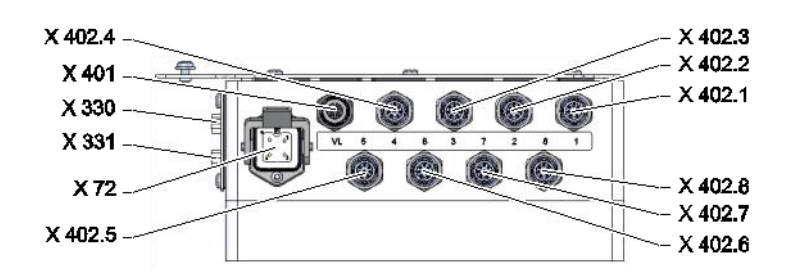

# Valvontayksikön näkymä, enint. 16 piiriä

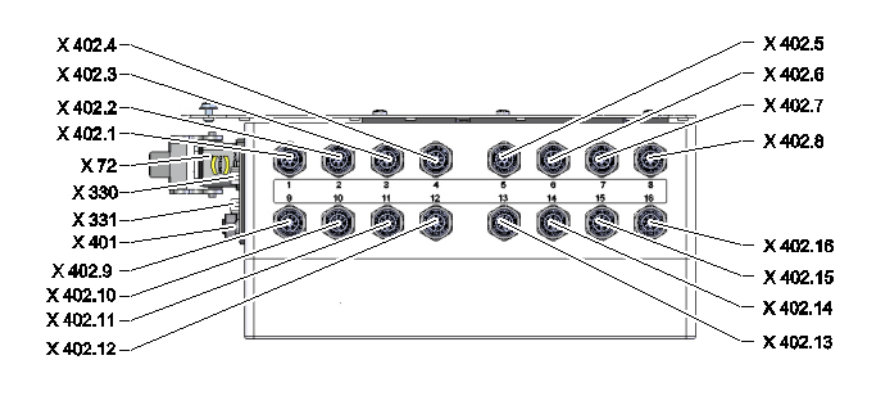

# 14.3 Selitykset

| KZ      | Nimitys                                          | vain mallissa              |
|---------|--------------------------------------------------|----------------------------|
| 15      | Hienosäätöventtiili                              | Rakennetyyppi: autonominen |
| A 3     | Näppäimistö                                      |                            |
| A 9.x   | Läpivirtauksen mittauslevy DFM                   |                            |
| BB 1.x  | Äänenmuunnin 1 piiri x                           |                            |
| BB 2.x  | Äänenmuunnin 2 piiri x                           |                            |
| BT 1    | Menovirtauksen lämpötila-anturi                  |                            |
| BT 2.x  | Paluuvirtauksen lämpötila-anturi piiri x         |                            |
| HL 1.x  | Piirin tilan merkkivalo                          | Rakennetyyppi: autonominen |
| X 72    | Hälytyskontaktin pistoke                         | ZA                         |
| X 330   | Stecker HB IN                                    |                            |
| X 331   | Steckdose HB OUT                                 |                            |
| X 332   | Taajuuslähdön / verkkotulon pistoke (ei sarja 5) |                            |
| X 401   | Menovirtauksen lämpötila-anturin pistorasia      | Rakennetyyppi: autonominen |
| X 402.x | Pistorasia, piiri x                              | Rakennetyyppi: autonominen |

x.. Piiri (1 - 16)

# 15 Johdot liitäntöihin

## 15.1 Sarjaliitännät

Käyttö USR-laitteiden kanssa

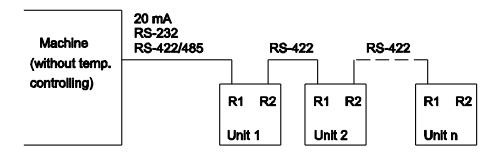

Käyttö USR:n ja säädinlaitteiden kanssa

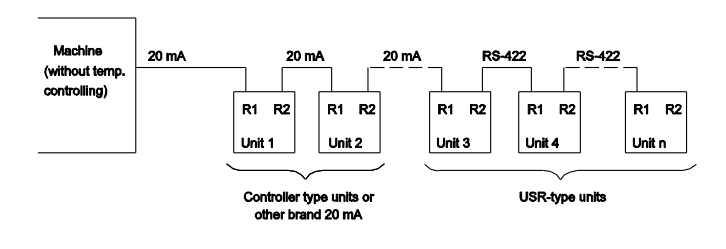

Liitäntäjohto RS-422 (2 USRlaitteen välillä)

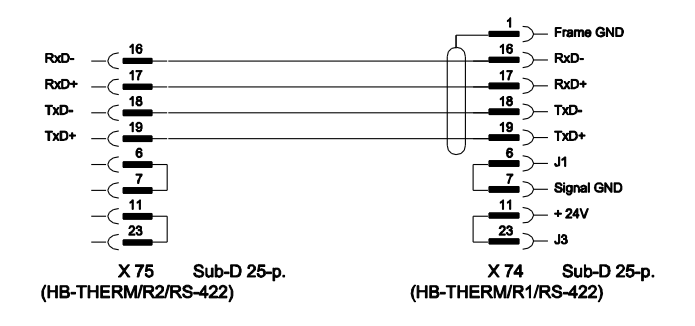

#### 20 mA (virtasilmukka)

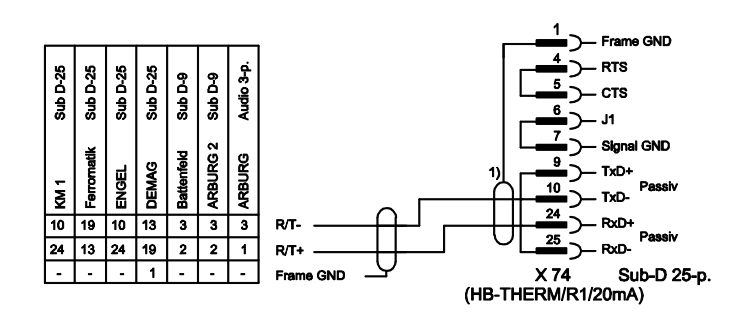

1) puuttuu, kun konepuolella on suojaus

#### RS-232

Ferromatik Sub D-25 KM Sub D-25 Engel Sub D-25 PC Sub D-25 PC Sub D-9 Dr. Boy B Sub D-9 Frame GND TxD 3 3 2 3 3 2 RodD 2 2 3 2 2 3 TxD RxD 5 7 7 7 7 7 RTS 5 GND 5 7 4 4 4 CTS -RTS ств ] ß 5 5 5 8 8 J1 . ---6 6 DSR Signal GND X 74 Sub-D 25-p. (HB-THERM/R1/RS-232) 8 1 DCD -4 DTR

RS-485

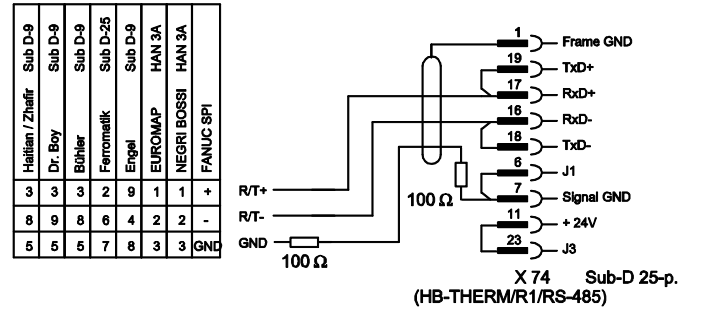

## 15.1.1 Sarjadataliitännät Engel flomo

Flow-5:n ja flomon käyttö (Engel flomo-protokollan kautta)

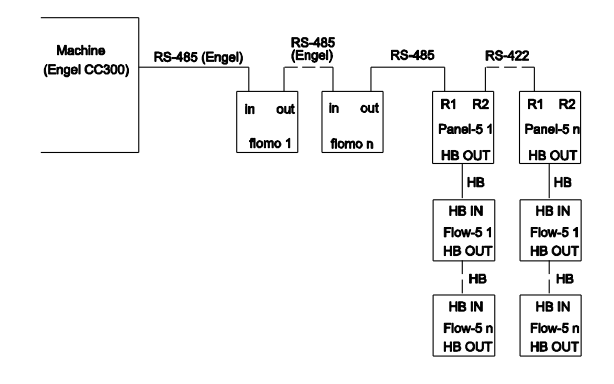

#### Käyttö Flow-5 (Engel flomo-protokollan kautta)

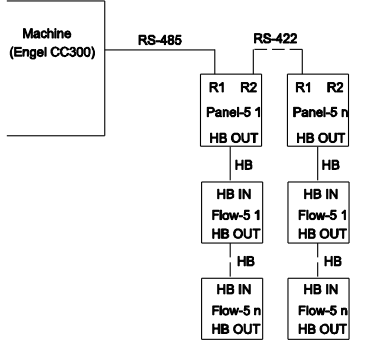

#### Liitäntäjohto Laite Engel RS-485 Panel-5:een

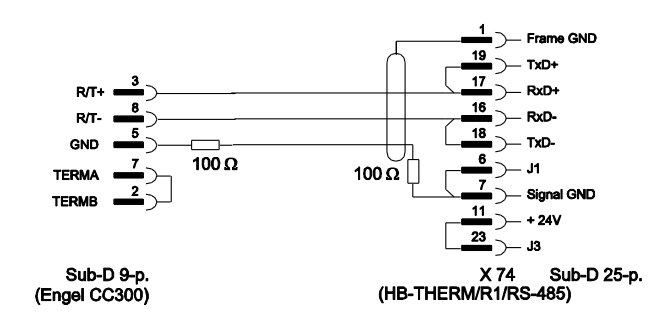

Liitäntäjohto Engel flomo RS-485 Panel-5:een

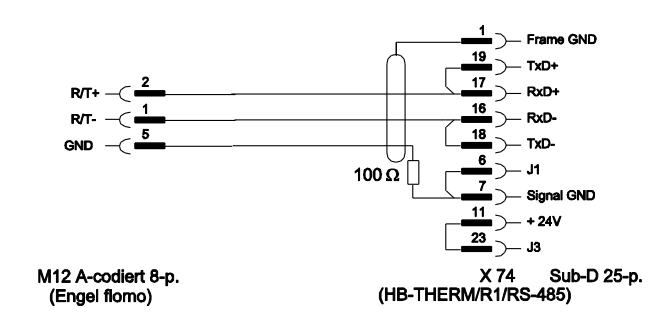

# 15.2 CAN-väyläliitännät

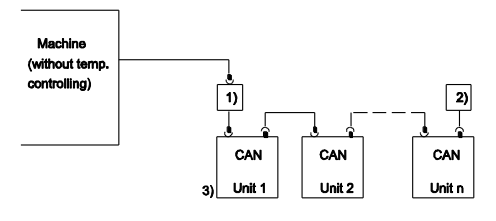

| Nro | Kuvaus                                                                                  |         |                                                        |  |  |  |
|-----|-----------------------------------------------------------------------------------------|---------|--------------------------------------------------------|--|--|--|
| 1)  | Adapteri u/ID-nro 22590 (vain DEMAG-koneissa)                                           |         |                                                        |  |  |  |
| 2)  | Pääte 120 $\Omega$ (ei vanhemmissa DEMAG-koneissa, joissa on sisäänrakennettu liitäntä) |         |                                                        |  |  |  |
| 3)  | Osoite                                                                                  | DEMAG   | Laite 1 osoitteella 13,<br>Laite 2 osoitteella 14 jne. |  |  |  |
|     |                                                                                         | Netstal | Laite 1 osoitteella 31,<br>Laite 2 osoitteella 32 jne. |  |  |  |

#### Adapteri

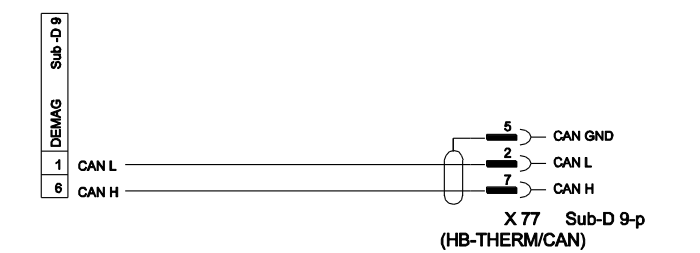

#### Liitäntäjohto CAN

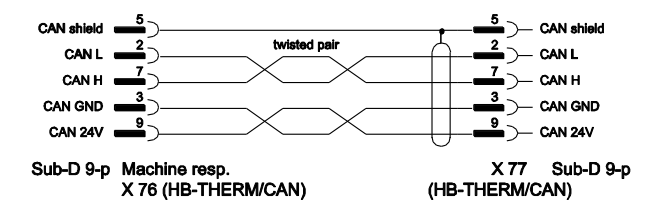

## 15.3 Liitäntä HB

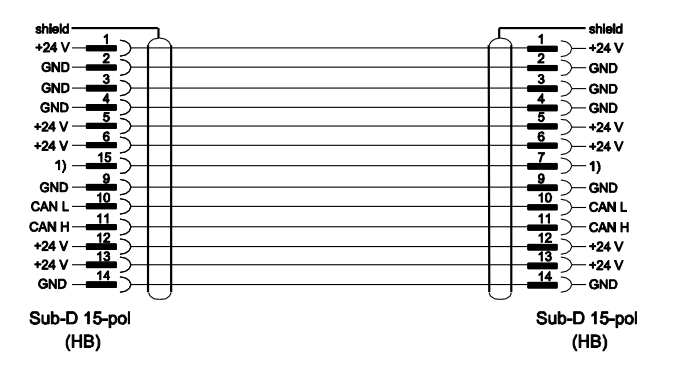

1) Tällä kontaktilla kytketään automaattinen päätevastus.

## 15.4 Liitäntäjohto Flow-5 sarjaan 4

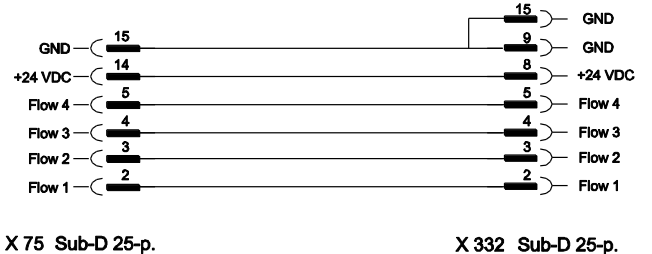

(HB-THERM Series 4 ZV)

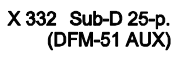

# 15.5 Hälytyskontakti

|                 | Alarm | { |          |      | - COM - Alarm |
|-----------------|-------|---|----------|------|---------------|
|                 |       |   |          | X 72 | Han 3A        |
| Toiminta        |       |   | Kontakti |      | Kuormitus     |
| Hälvtvskontakti |       |   |          |      | 250 VAC. 4 A  |